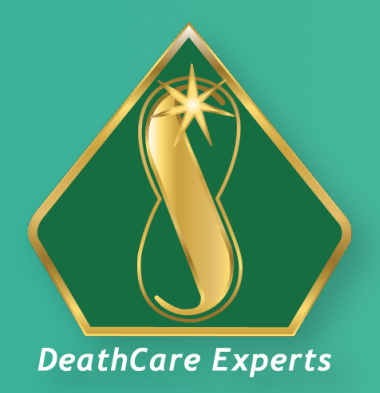

ST. PETER LIFE PLAN • CHAPELS

# How to buy a LIFE PLAN?

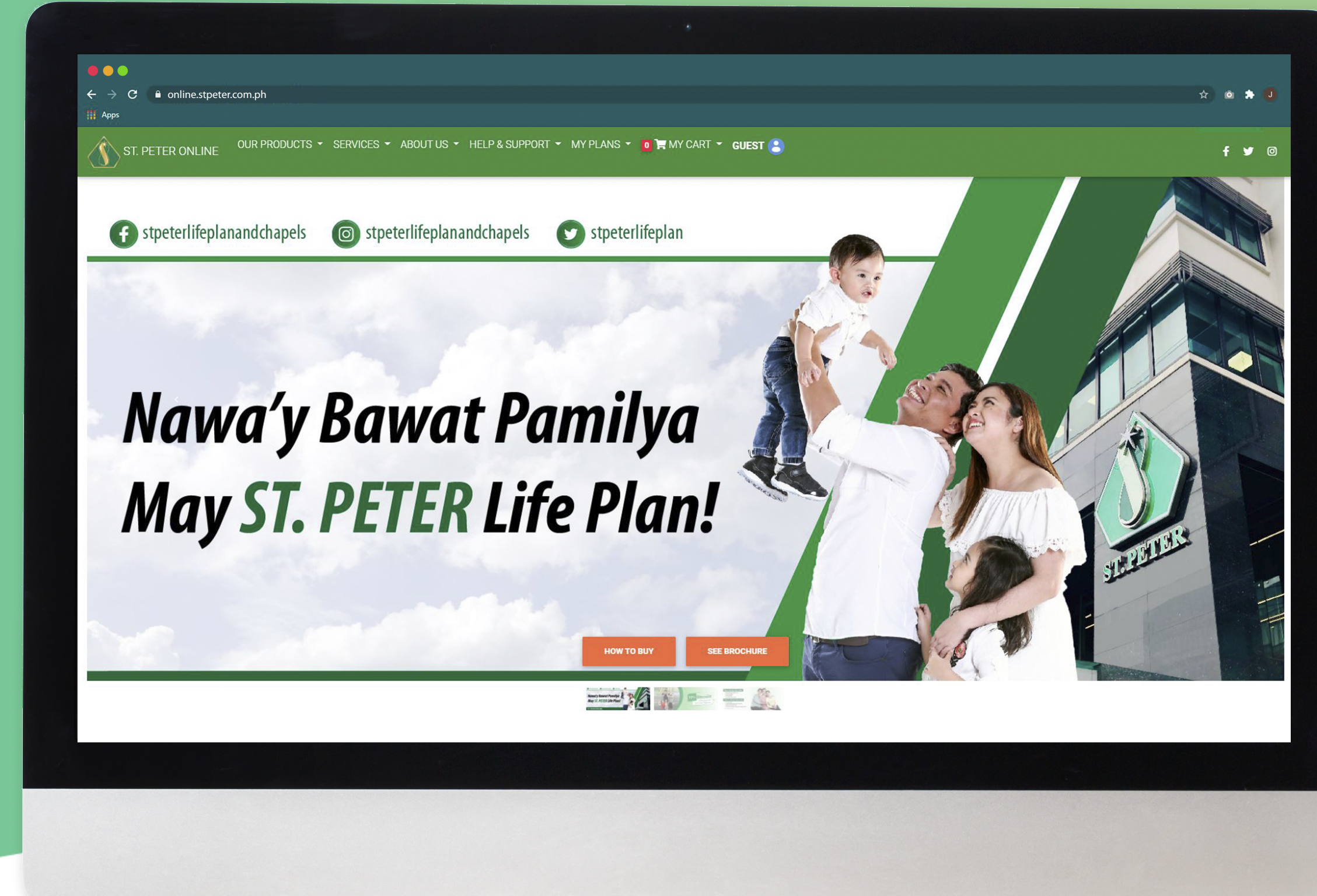

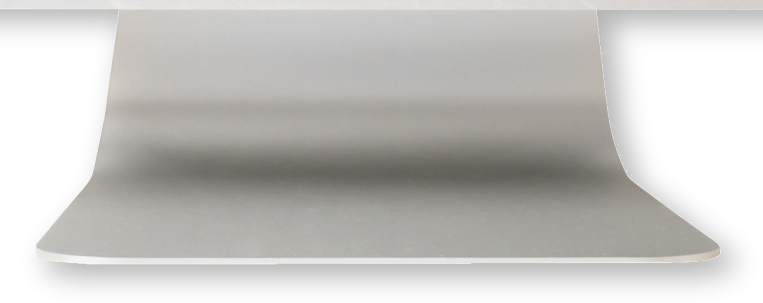

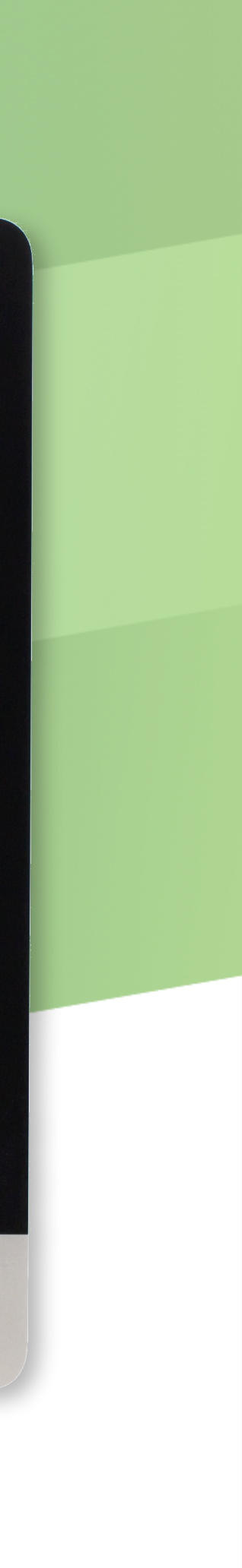

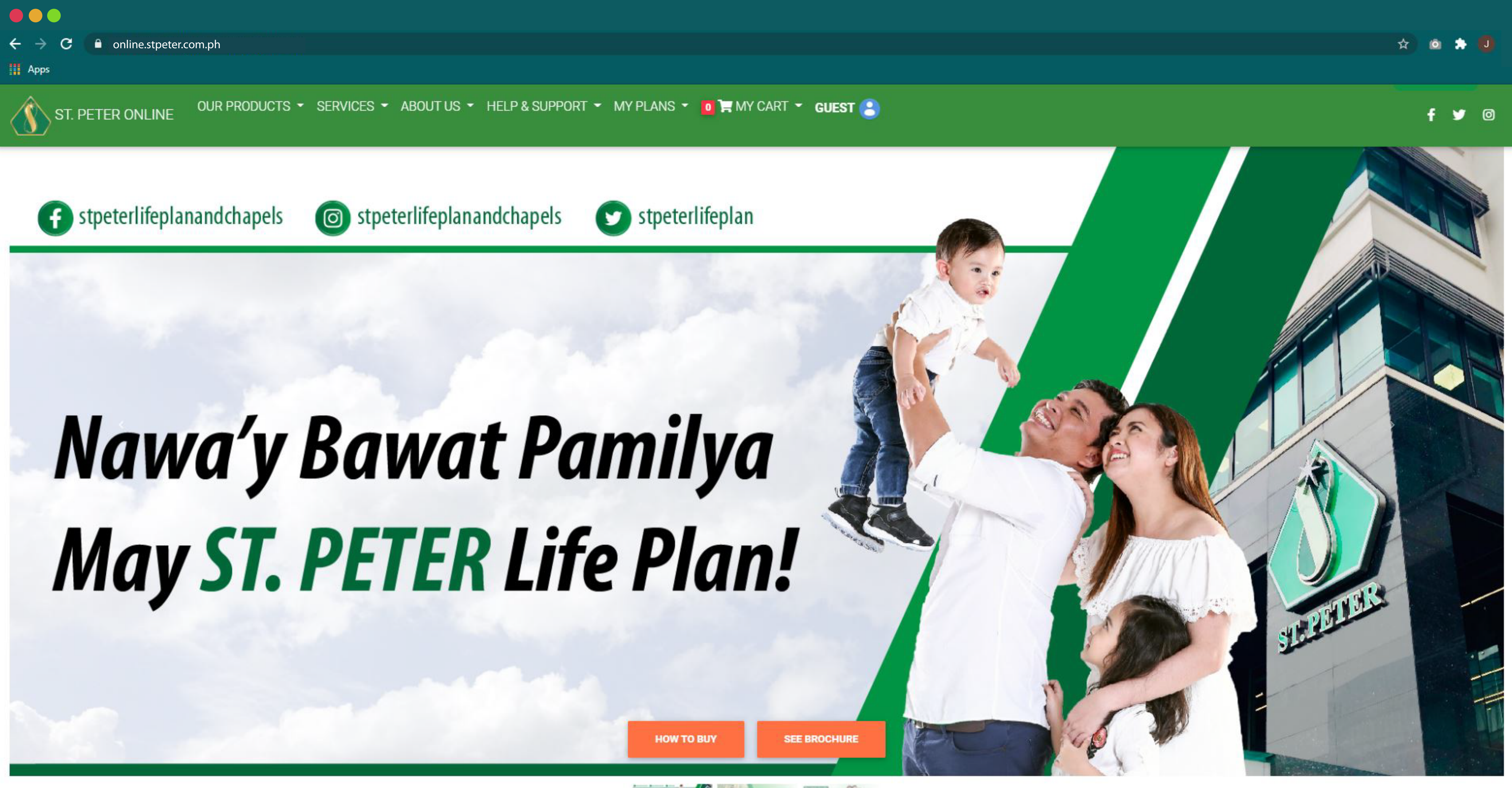

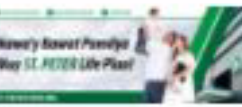

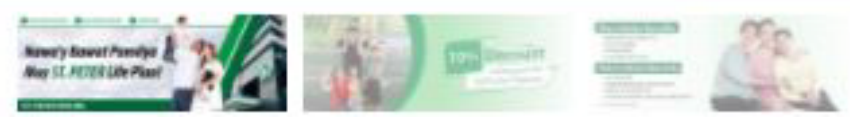

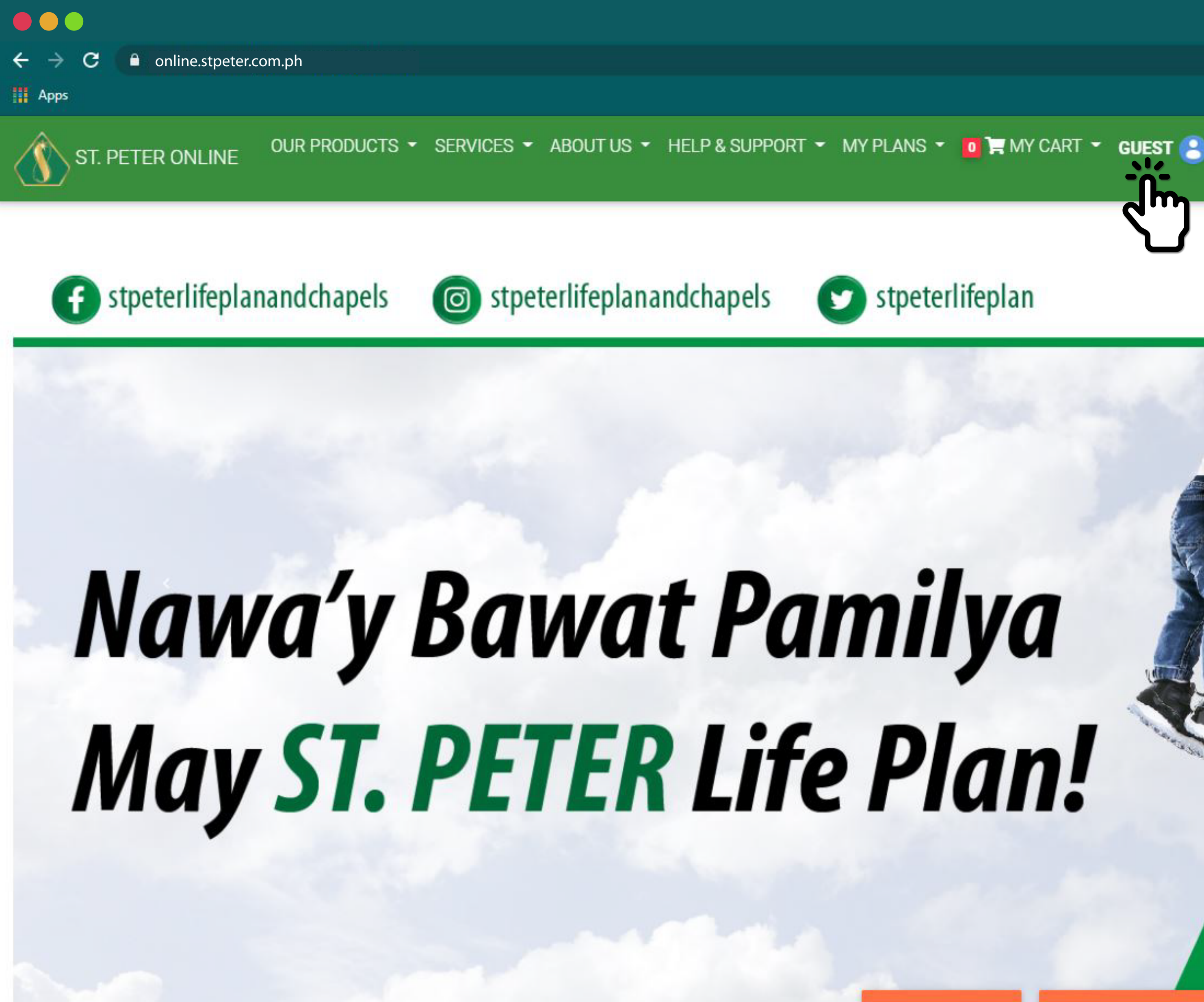

HOW TO BUY

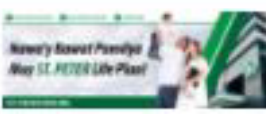

## Click here to go to the Login screen.

SEE BROCHURE

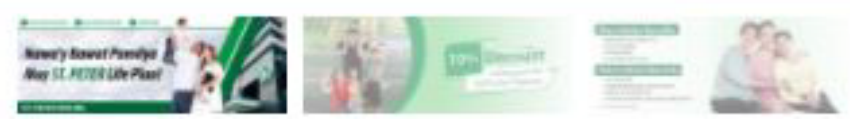

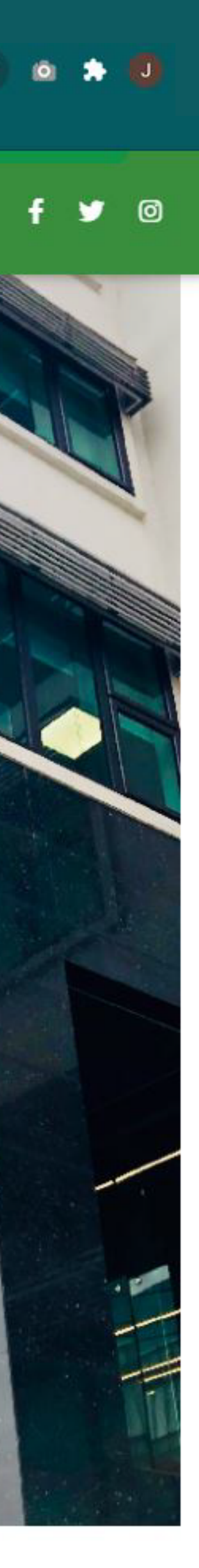

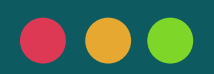

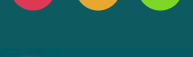

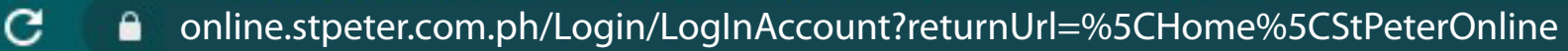

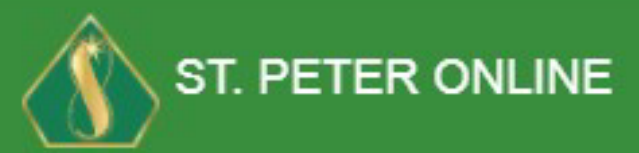

OUR PRODUCTS 👻 SERVICES 👻 ABOUT US 👻 HELP & SUPPORT 👻 MY PLANS 👻 🚺 📜 MY CART 👻 GUEST 🤮

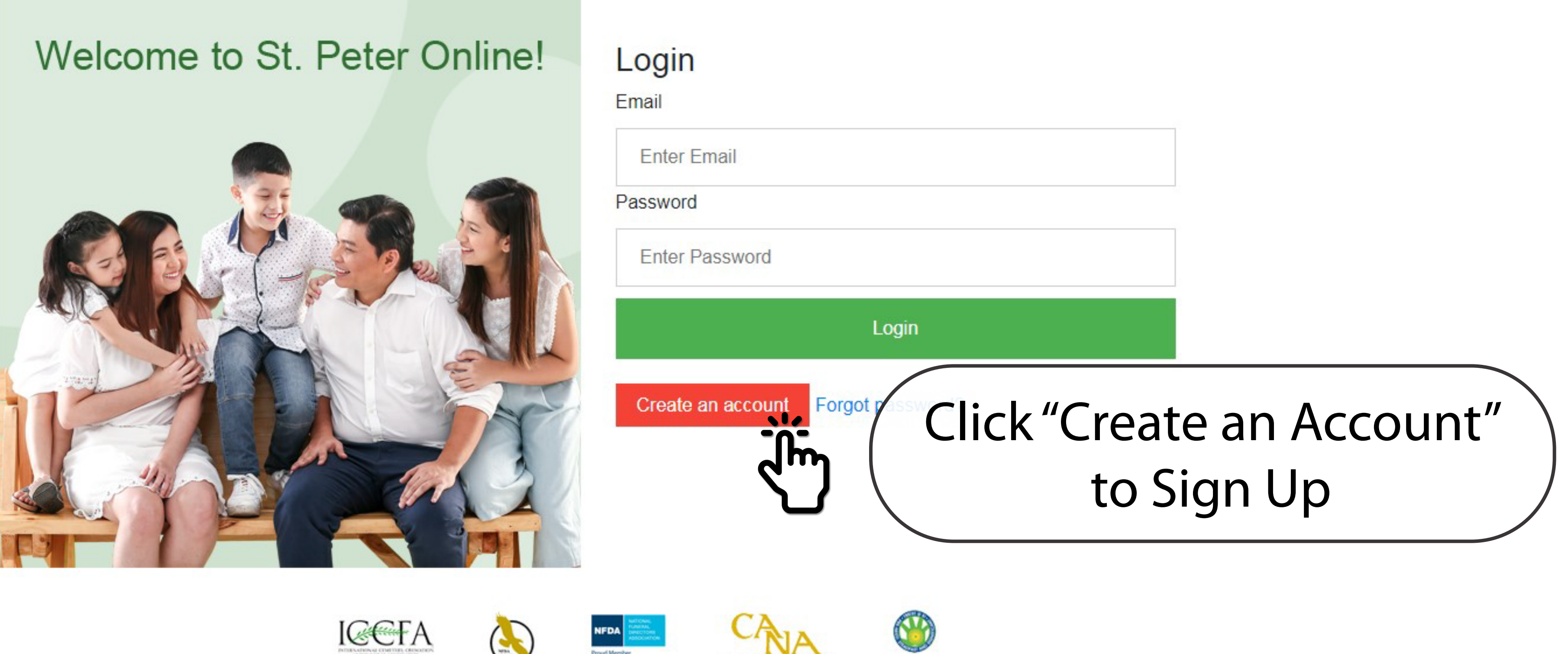

tiarter Membr

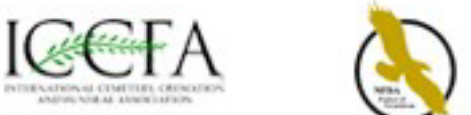

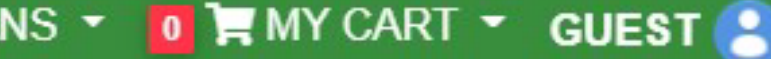

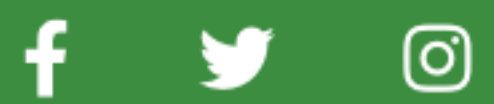

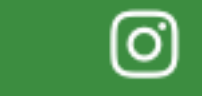

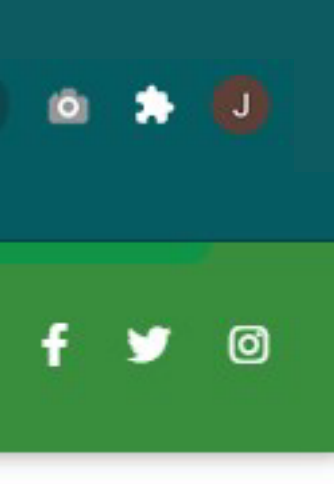

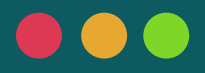

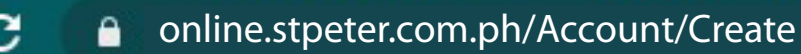

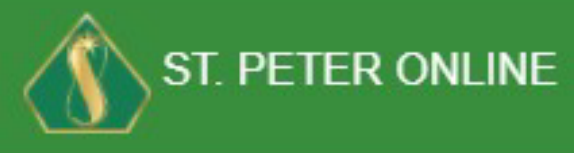

OUR PRODUCTS 🔻 SERVICES 👻 ABOUT US 👻 HELP & SUPPORT 👻 MY PLANS 👻 🚺 📜 MY CART 👻 GUEST 🦲

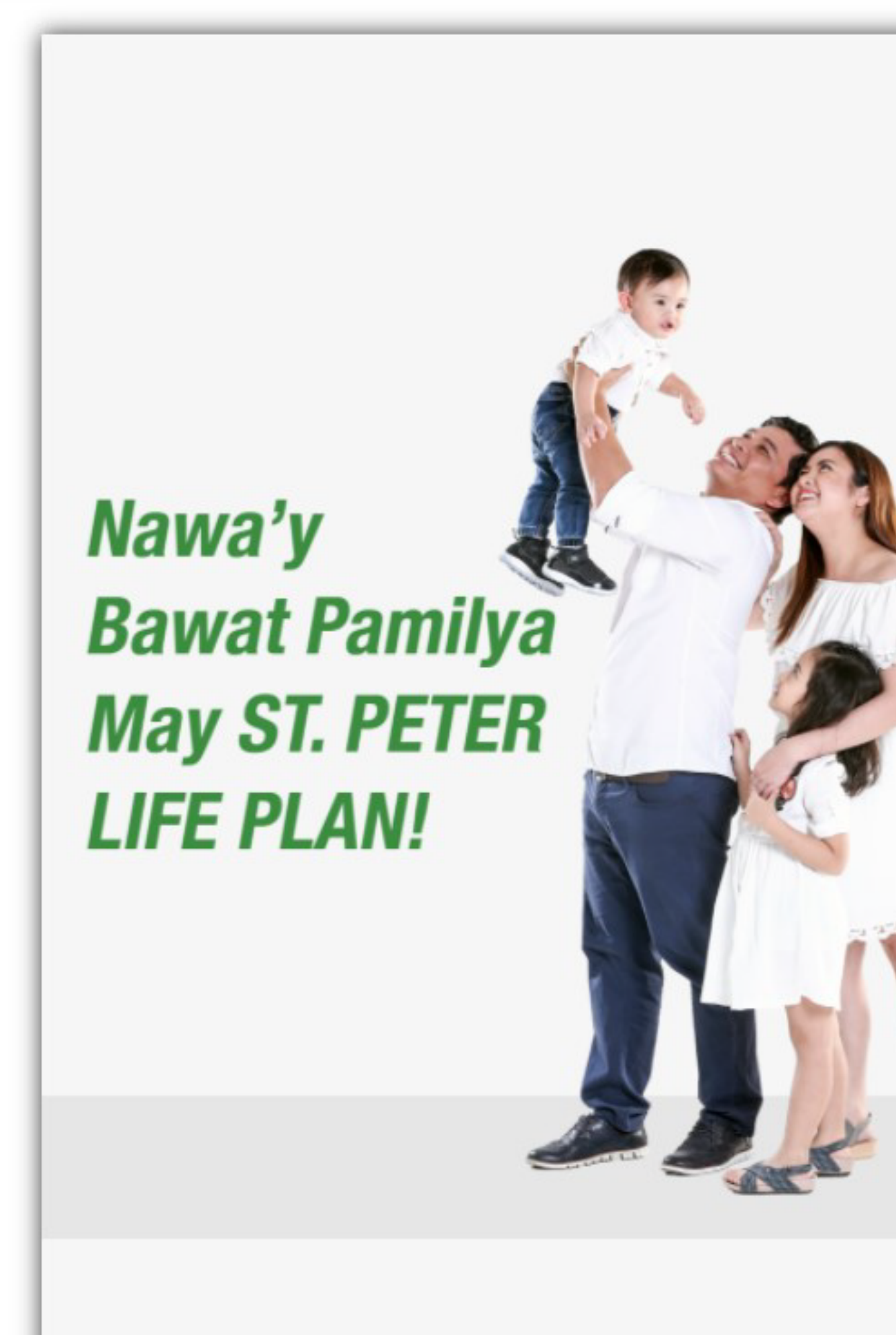

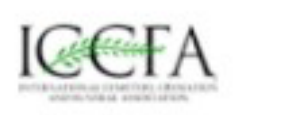

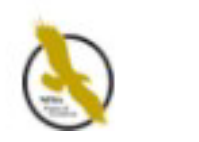

| 1                                            | REYES                                                                  |
|----------------------------------------------|------------------------------------------------------------------------|
| <b>±</b>                                     | DELACRUZ                                                               |
| Email addres                                 | s available.                                                           |
|                                              | juanrdelacruz@sample.com                                               |
| 2                                            | +63 \$ 9271234567                                                      |
| <b>a</b>                                     |                                                                        |
| Vlust contain<br>or more char<br>Password ma | at least a number, uppercase and lowercase letter, symbol, and acters. |
|                                              | *******                                                                |

Fill out necessary information.

Make sure to check the spelling and follow necessary requirements to make your information valid.

Click "Create Account" to continue

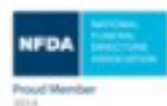

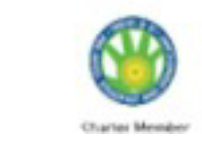

CANA

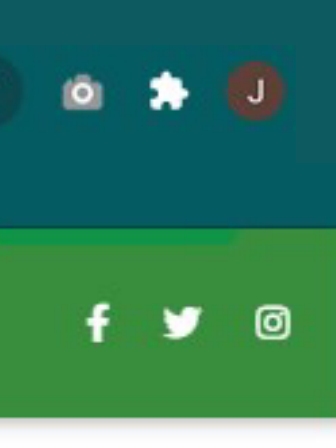

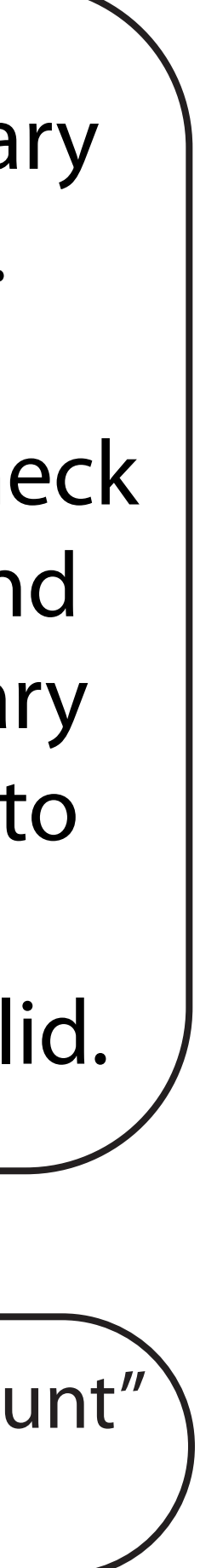

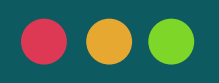

online.stpeter.com.ph/Account/Create C  $\rightarrow$ 

#### Apps

4

#### OUR PRODUCTS - SERVICES - ABOUT US - HELP & SUPPORT - MY PLANS - 👩 🐂 MY CART - GUEST 🧟

Account D Please confirm if Nawa'y **Bawat Pamilya** May ST. PETER **LIFE PLAN!** juanrde

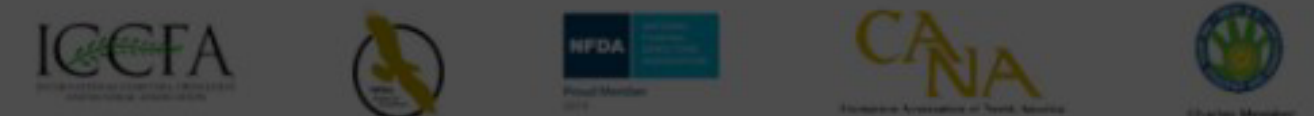

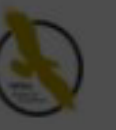

• Q ☆

| Oetails Confirmation                                                                                        | X with your free account                                                                        |
|----------------------------------------------------------------------------------------------------|-------------------------------------------------------------------------------------------------|
| First Name<br>JUAN<br>Middle Name<br>REYES<br>Last Name<br>DELA CRUZ<br>Email Address<br>elacruz@sample.com | A<br>kafranco@gmail.com<br>72260679<br>•••<br>case and lowercase letter, symbol, and at least 8 |
|                                                                                                    | I agree to o<br>Privacy Poil<br>Click "Confirm"<br>to continue<br>Have an account? Login        |

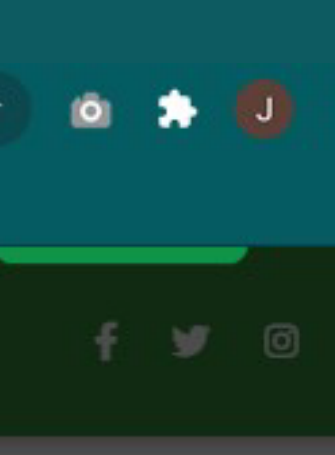

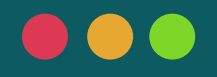

OUR PRODUCTS 🝷 SERVICES 👻 ABOUT US 👻 HELP & SUPPORT 👻 MY PLANS 🍷 🚺 📜 MY CART 🍷 GUEST 😩 ST. PETER ONLINE

> allow St. Peter Life Plan, Inc. to provide advertisements on websites that are as relevant as possible, e.g. by selecting interest-based advertisements, or preventing the same advisement from constantly reappearing.

> Most web browsers are initially set up to accept cookies. If one does not want to receive cookies, he/she can disable this function in his/her browser settings. If these cookies are blocked or disabled, the full features of this Online Facility and Platform may not be accessed. However, by doing so one may not be able to fully enjoy the benefits of the websites and certain features may not work properly.

#### AMENDMENTS TO THIS PRIVACY STATEMENT

St. Peter Life Plan, Inc. reserves the right, at any time and without notice, to add to, change, update or modify this Data Privacy Policy Statement, simply by notification of such change, update or modification on this Online Facility and Platform. Any such change, update or modification will be effective immediately upon posting.

#### **Contact Us**

For any questions about this ST. PETER LIFE PLAN, INC. E-STORE ONLINE FACILITY Terms and Conditions of Use and Data Privacy Policy Statement, or data privacy concerns or requests, kindly contact us through our Data Privacy Officer (DPO) at ST. PETER CORPORATE CENTER 999 EDSA, QUEZON CITY, 1105 (Across SM North EDSA Annex) by sending us an email at lifeplanchapels@stpeter.com.ph or by filling-out the appropriate form in the St. Peter Group of Companies' website at www.stpeter.com.ph.

For Data Privacy concerns, you may contact:

The Data Privacy Officer

MS. JOYCE RAMOS ST. PETER CORPORATE CENTER 999 EDSA, QUEZON CITY, 1105 (Across SM North EDSA Annex) (02) 371-7757

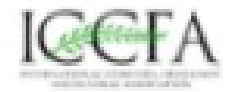

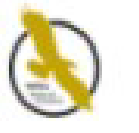

## After reading our Terms & Conditions, click "I AGREE"

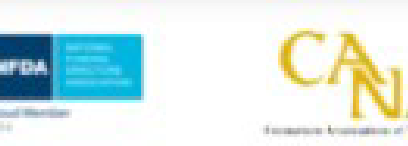

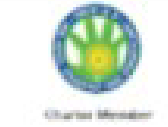

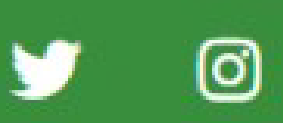

LAGRE

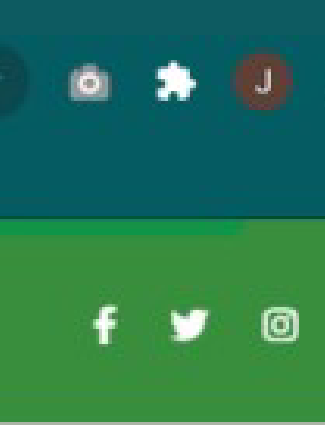

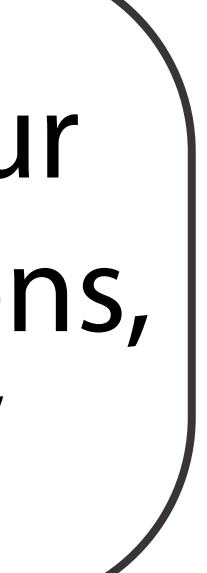

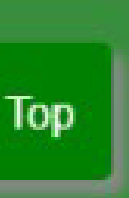

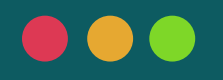

 $\rightarrow$ 

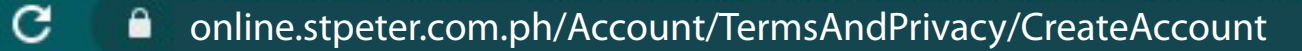

Apps

<del>(</del>

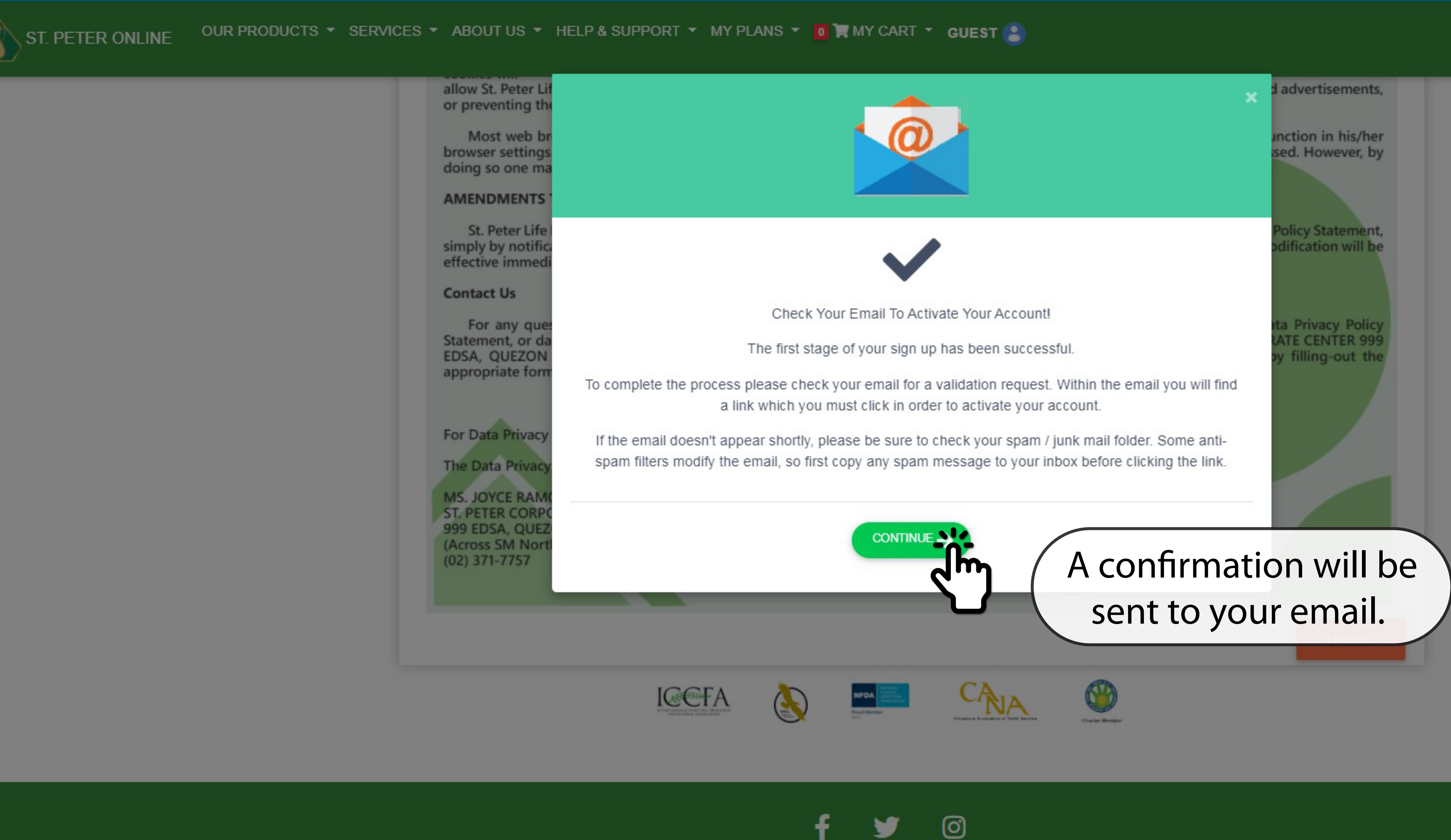

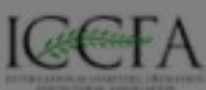

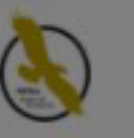

**Y** 

LEGAL

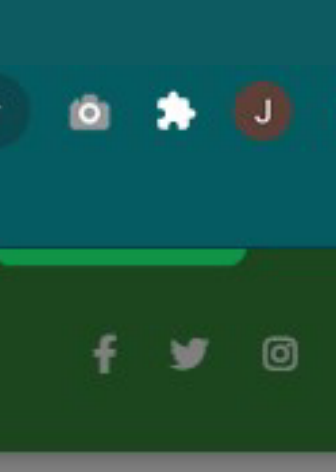

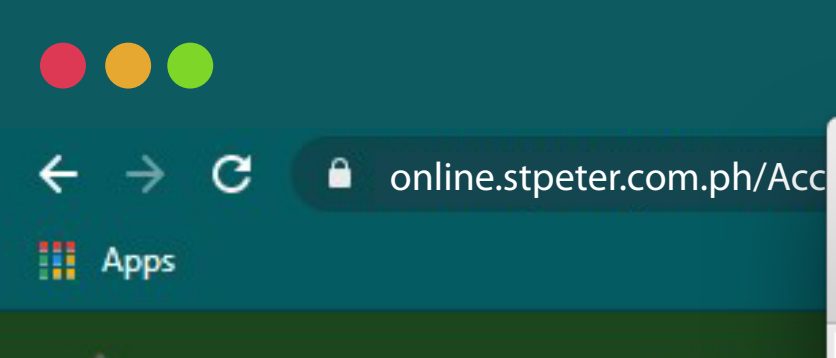

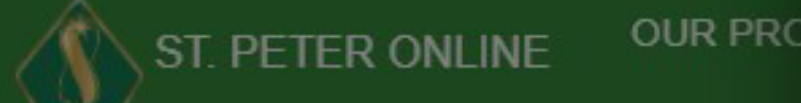

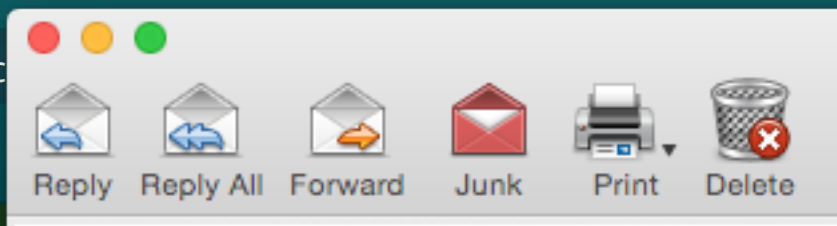

-

### Welcome To St. Peter Online Store Inbox ×

stpeteronline-noreply@stpeter.com.ph

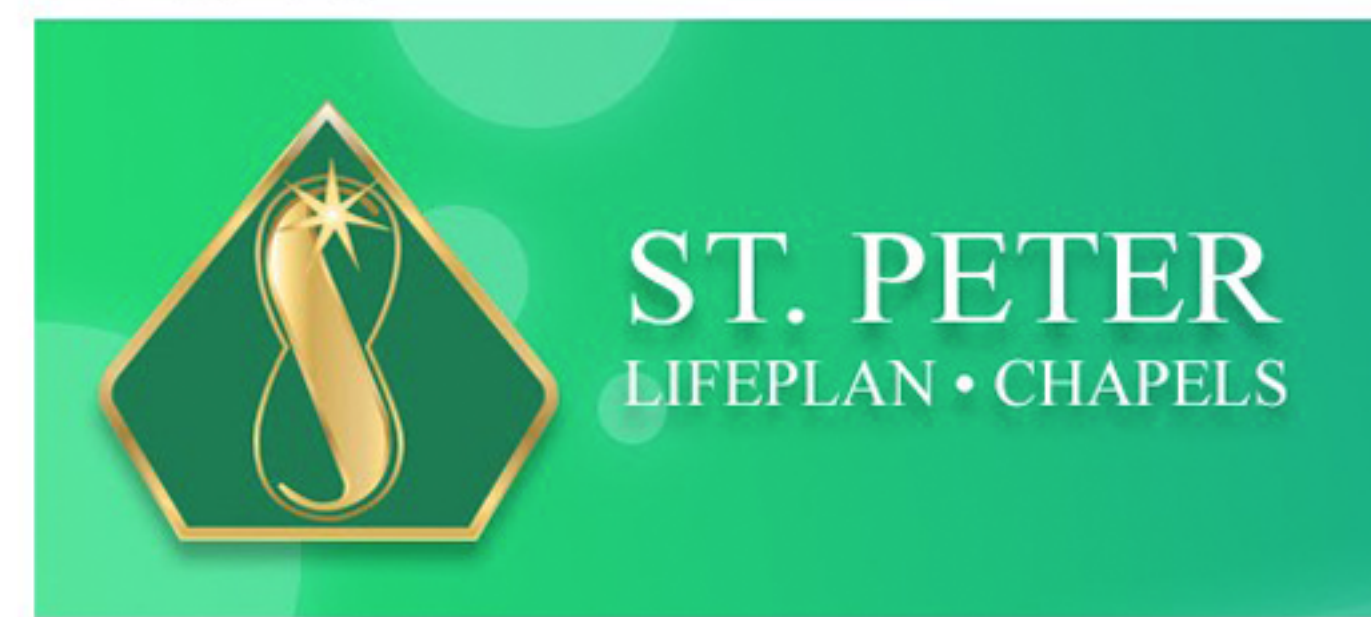

Dear JUAN DELA CRUZ,

Welcome to St. Peter Life Plan Online Facility, you just registered your email juanrdelacruz@sample.com. Please click 'Activate Now' to confirm your account.

Activate Now

Or paste this link to your browser: https://onlinestpeteralpha2.azurewebsites.net//Login//ValidateEmail?fn=jason frederick&ac=SPLPI-20-000318&In=franco&hk= 53d725c372bf66770d363d955e5f9512&returnUrl=https://onlinestpeteralpha2.azurewebsites.net//Login//LogInAccount

After you confirm your email address, you can buy a St. Peter Life Plan online, manage your account and pay online.

For assistance, please call our Customer Service support at 8371-7757.

Thank you.

DISCLAIMER:

PRODUCTS

ABOUTUS

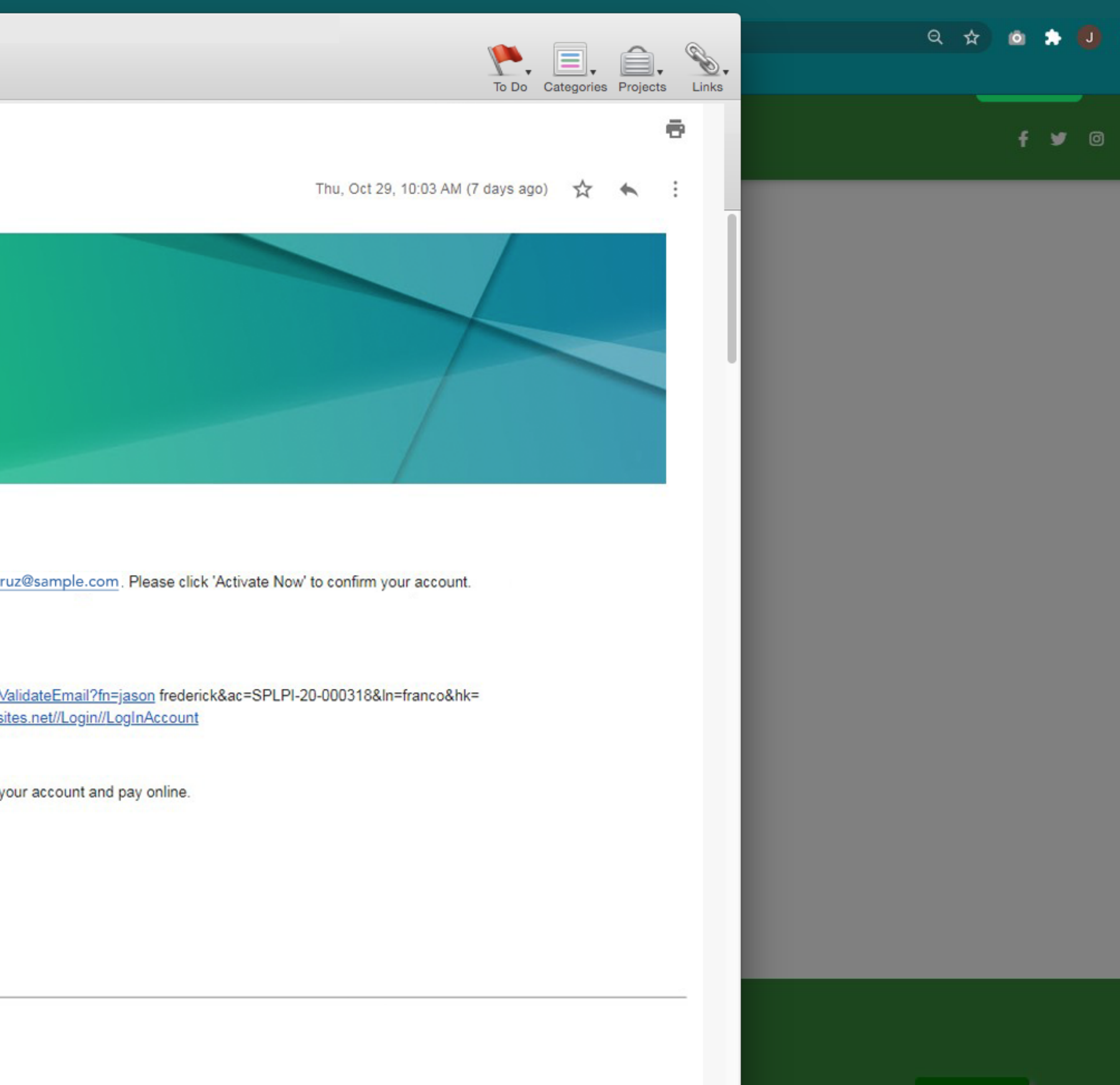

Тор

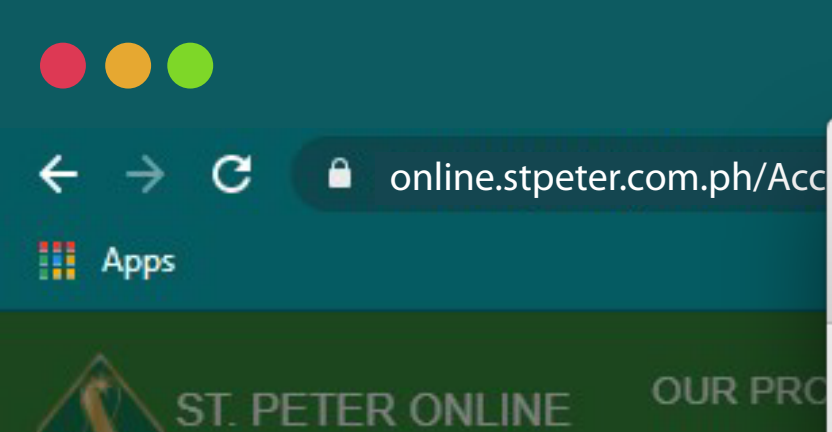

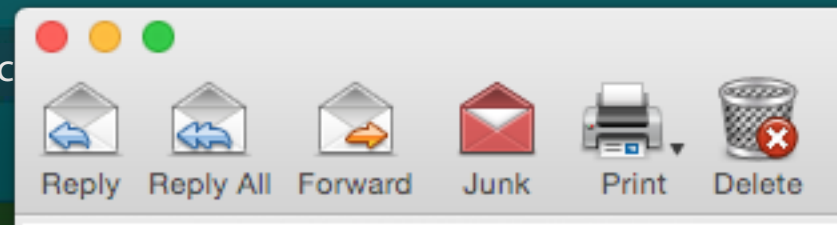

-

### Welcome To St. Peter Online Store Inbox ×

stpeteronline-noreply@stpeter.com.ph

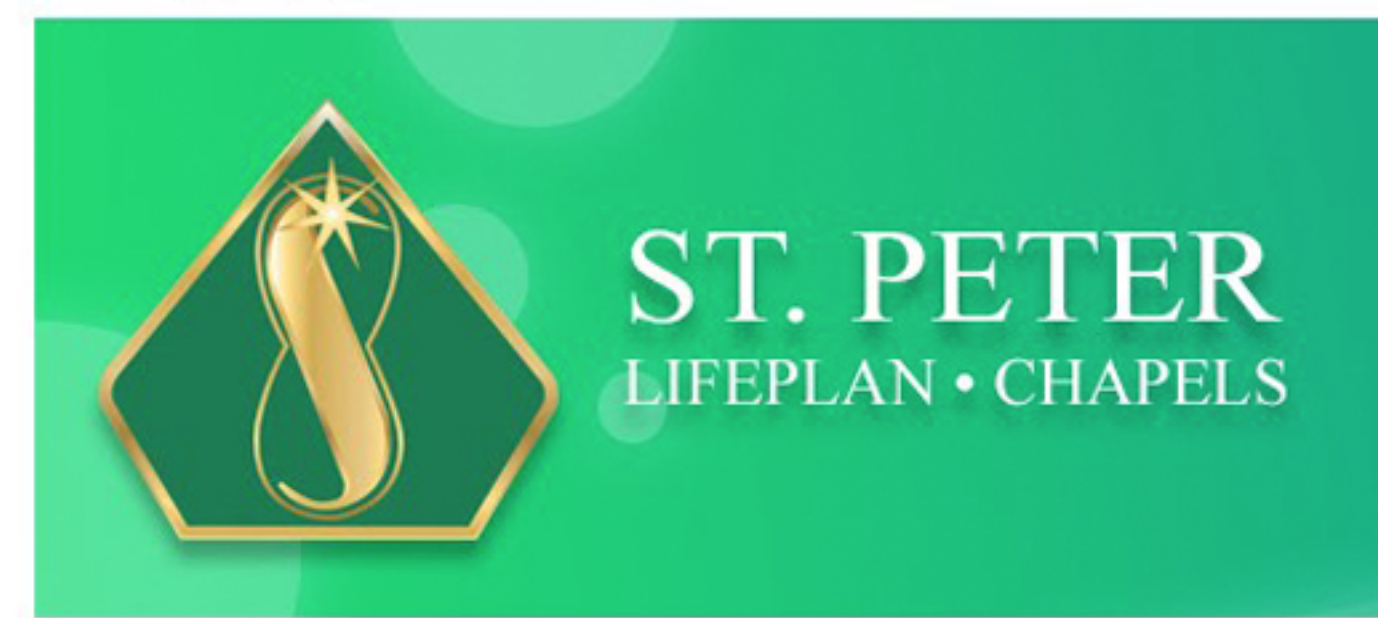

Dear JUAN DELA CRUZ,

Welcome to St. Peter Life Plan Online Facility, you just registered your email juanrdelacruz@sample.com. Please click 'Activate Now' to confirm your account.

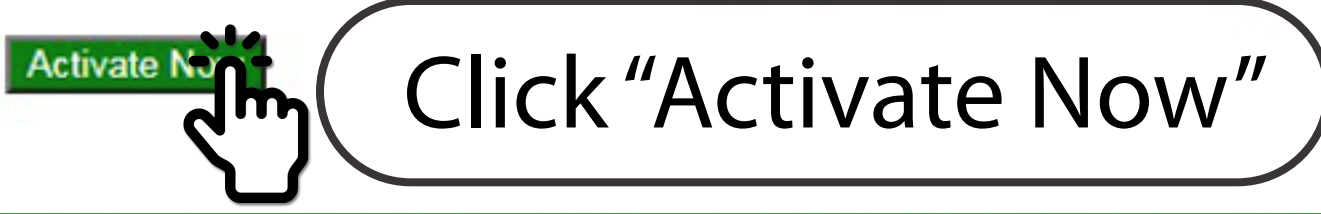

53d725c372bf66770d363d955e5f9512&returnUrl=https://onlinestpeteralpha2.azurewebsites.net//Login//LogInAccount

After you confirm your email address, you can buy a St. Peter Life Plan

For assistance, please call our Customer Service support at 8371-7757.

Thank you.

DISCLAIMER:

PRODUCTS

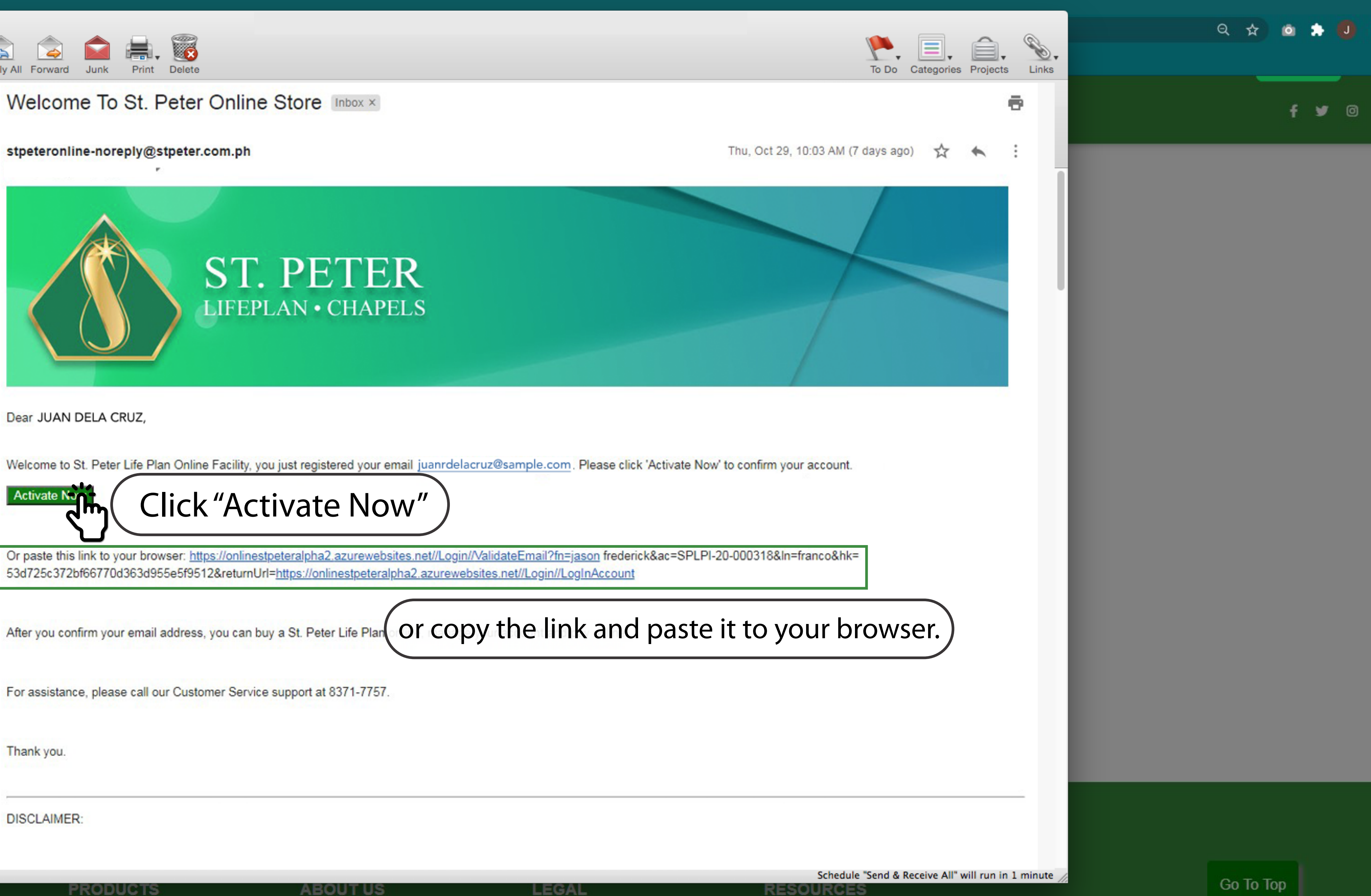

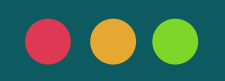

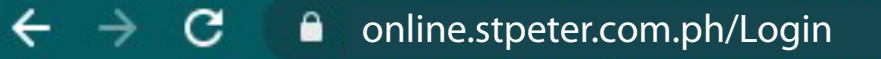

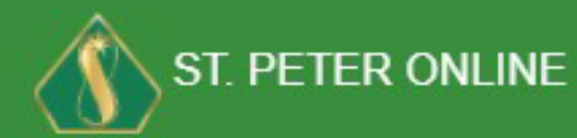

OUR PRODUCTS - SERVICES - ABOUT US - HELP & SUPPORT - MY PLANS - 0 W CART - GUEST

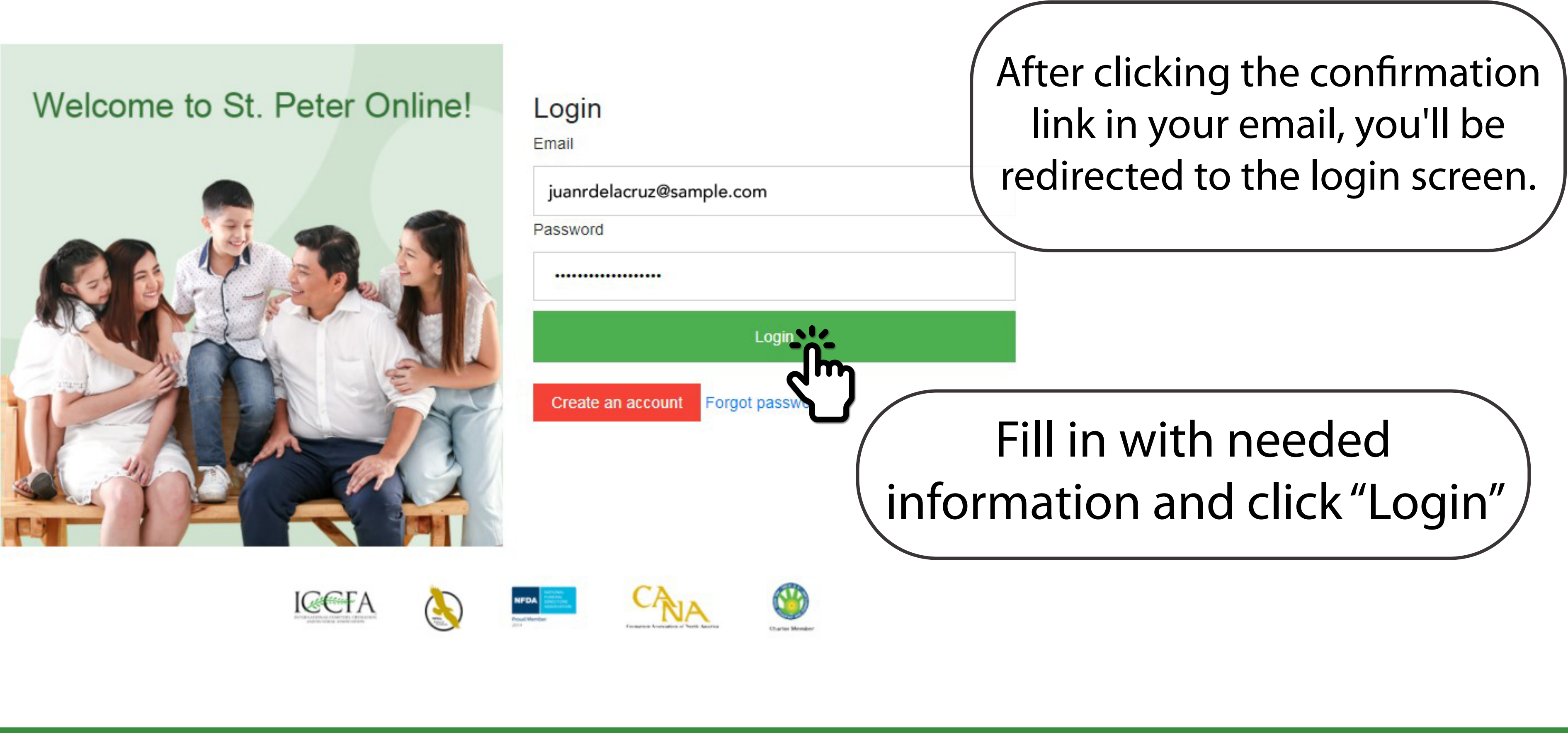

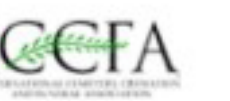

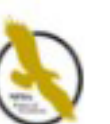

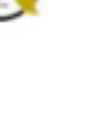

PRODUCTS

ABOUT US

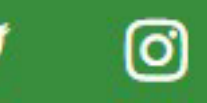

LEGAL

RESOURCES

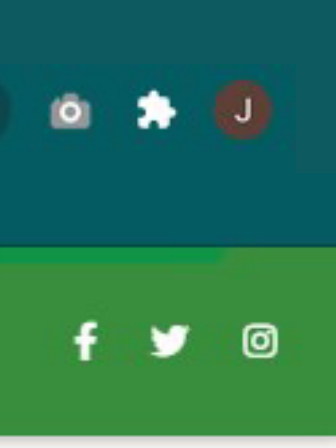

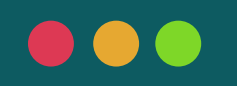

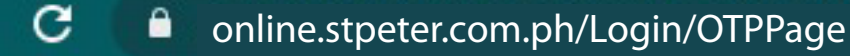

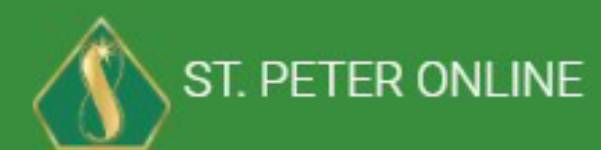

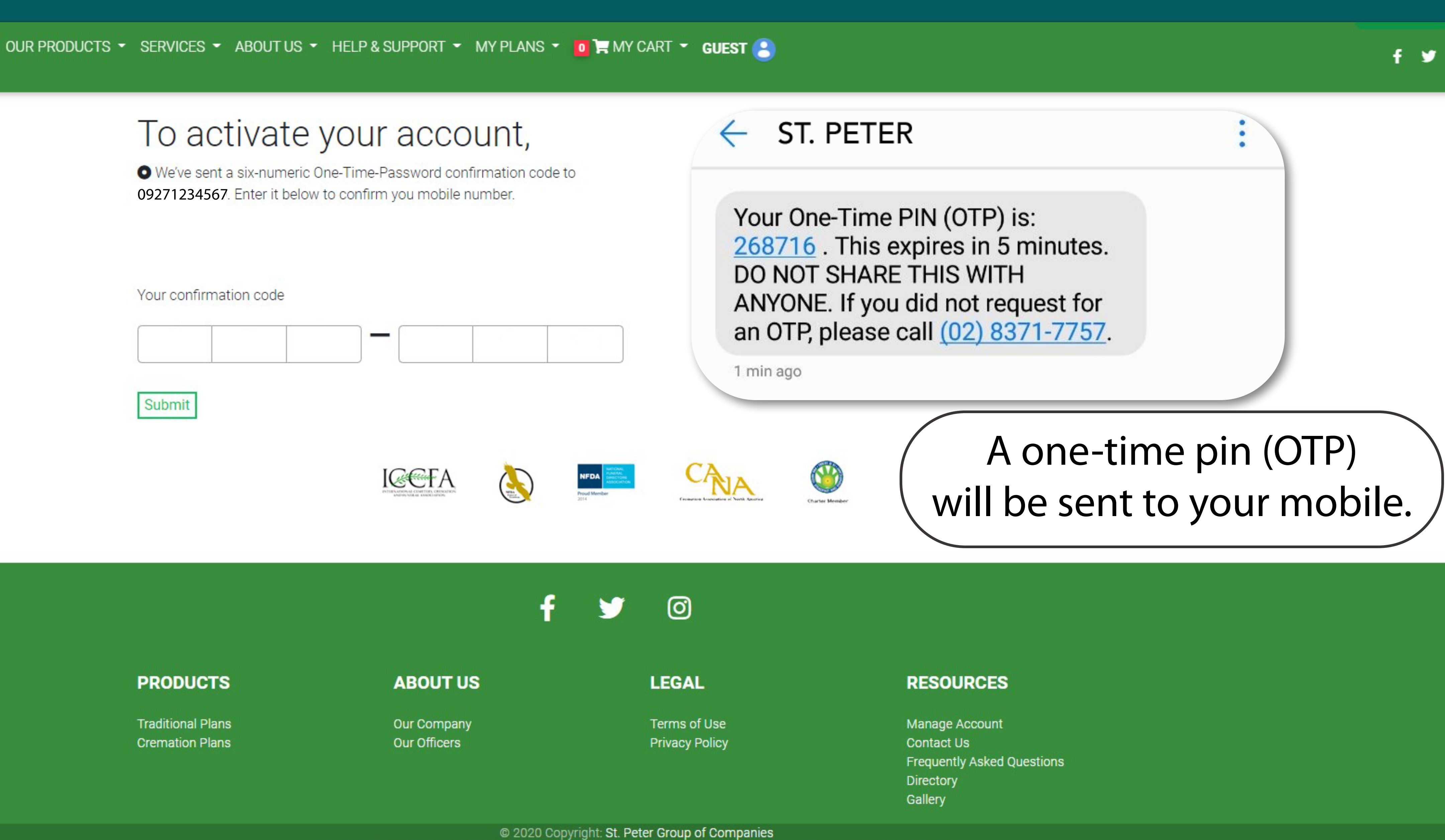

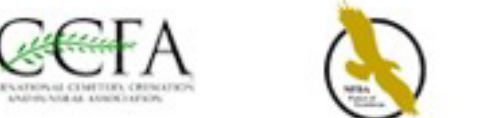

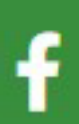

Our site is best viewed using Chrome 83+, Firefox 78+ and IE 11/Edge 83+ Browsers at 1024 x 768 pixels resolution.

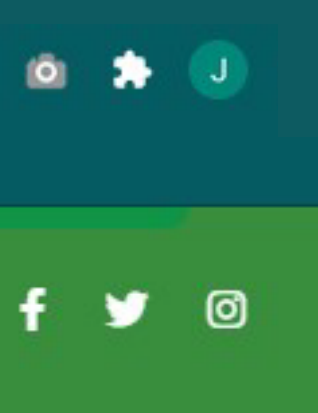

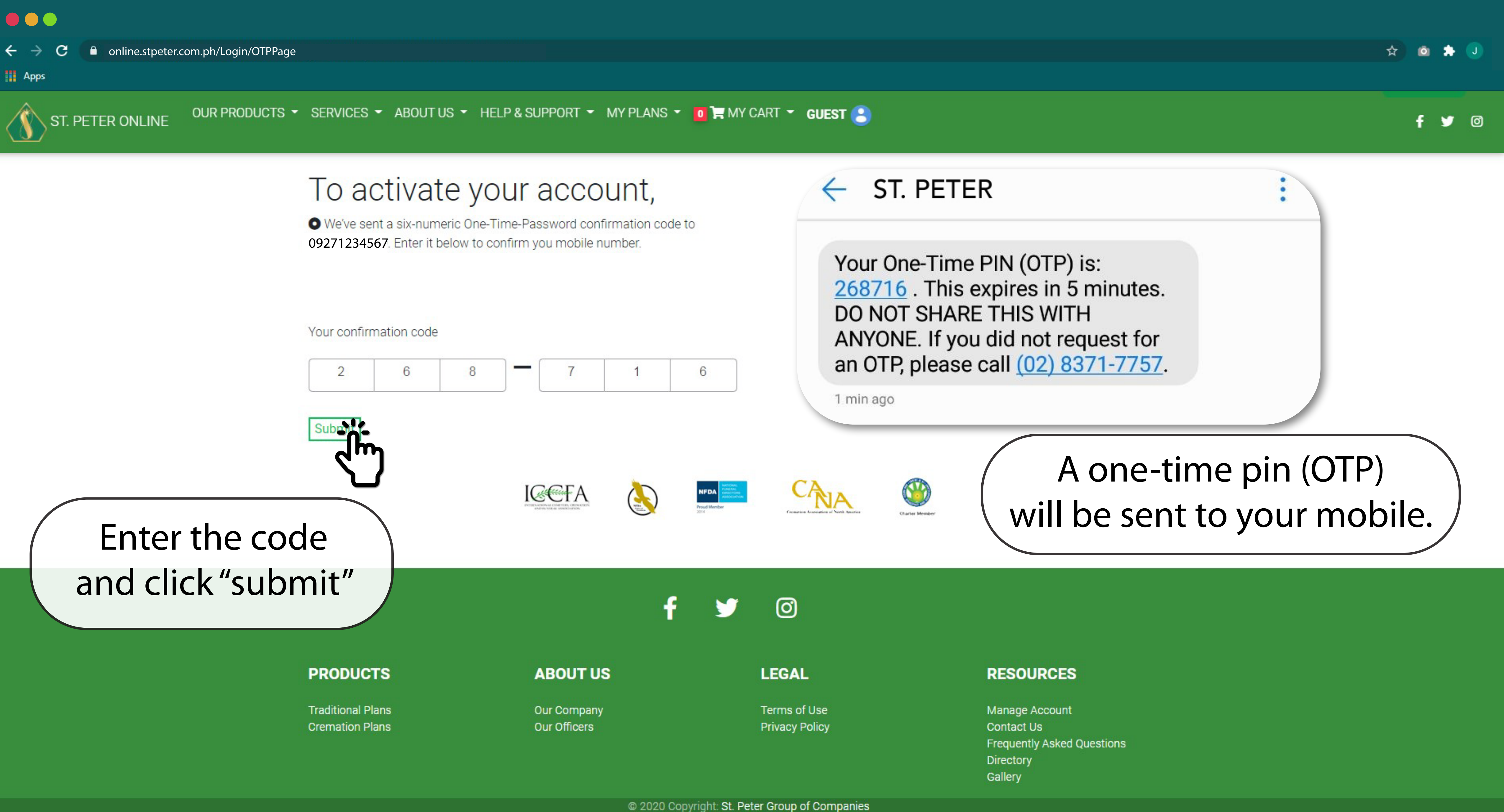

Our site is best viewed using Chrome 83+, Firefox 78+ and IE 11/Edge 83+ Browsers at 1024 x 768 pixels resolution.

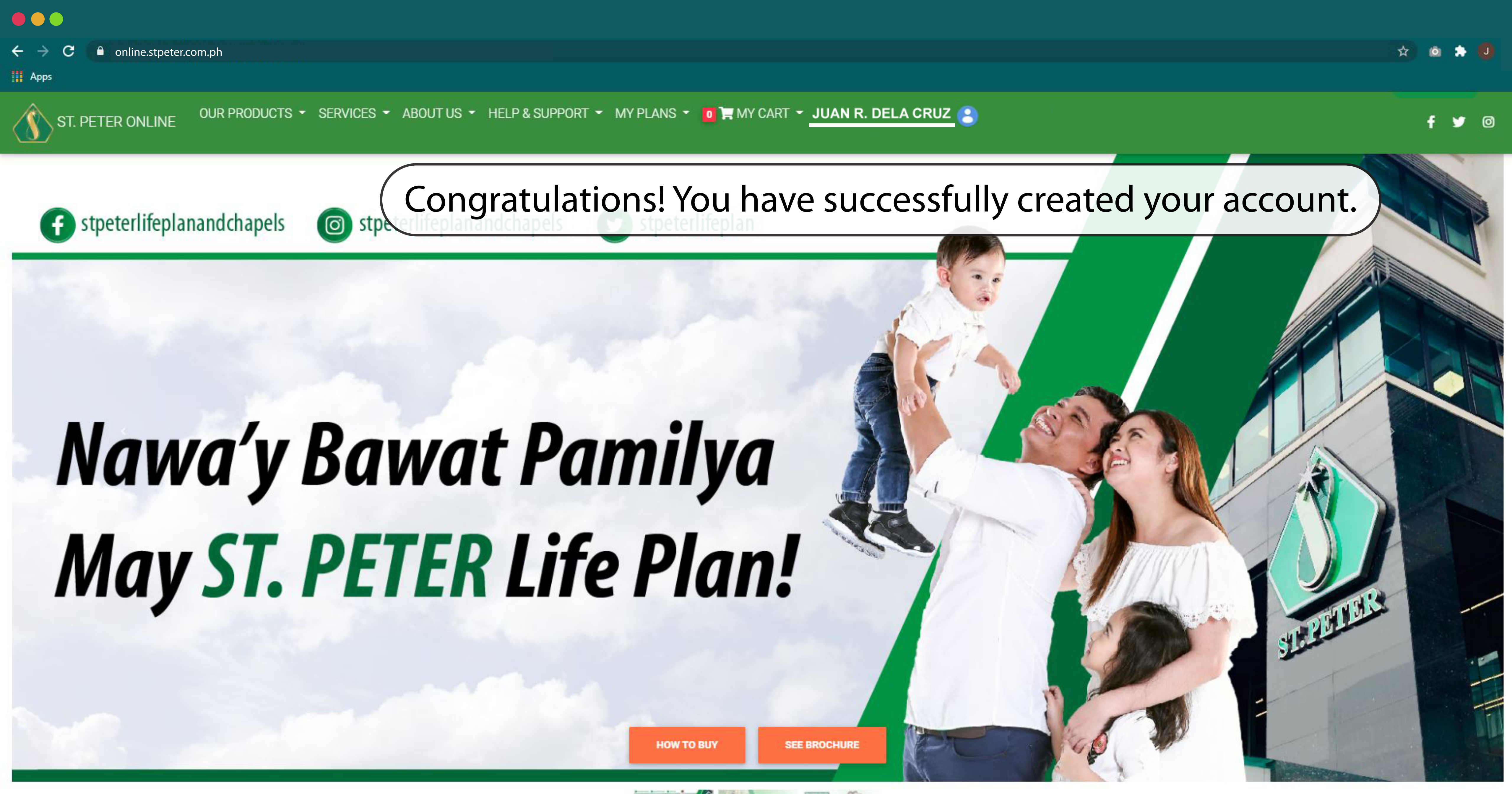

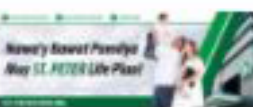

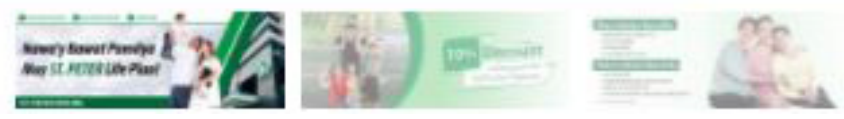

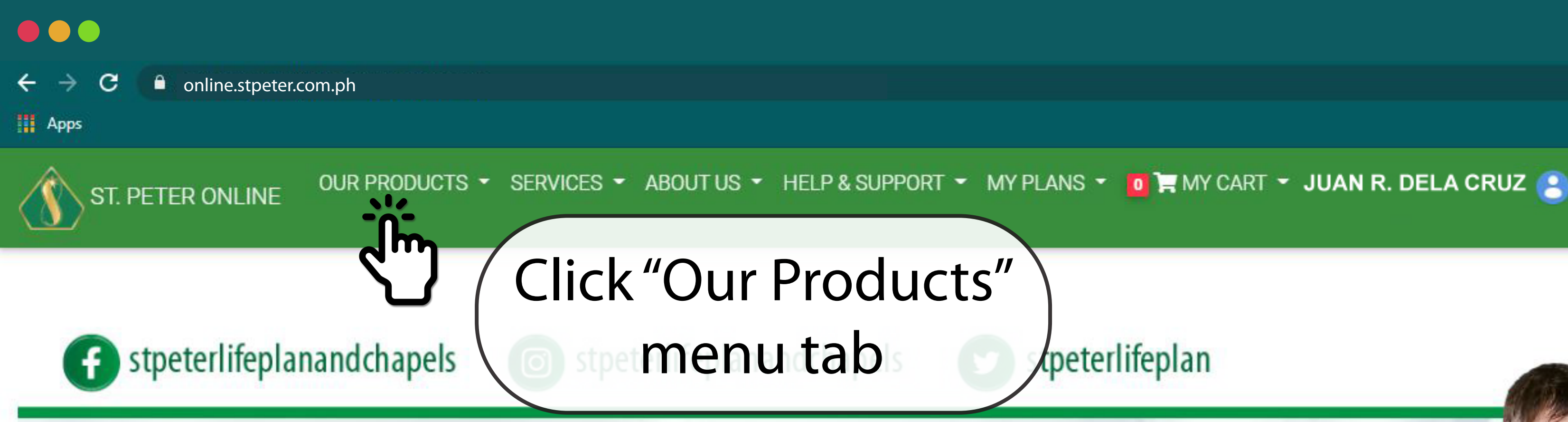

# Nawa'y Bawat Pamilya May ST. PETER Life Plan!

HOW TO BUY

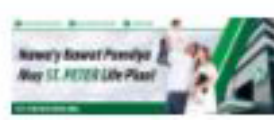

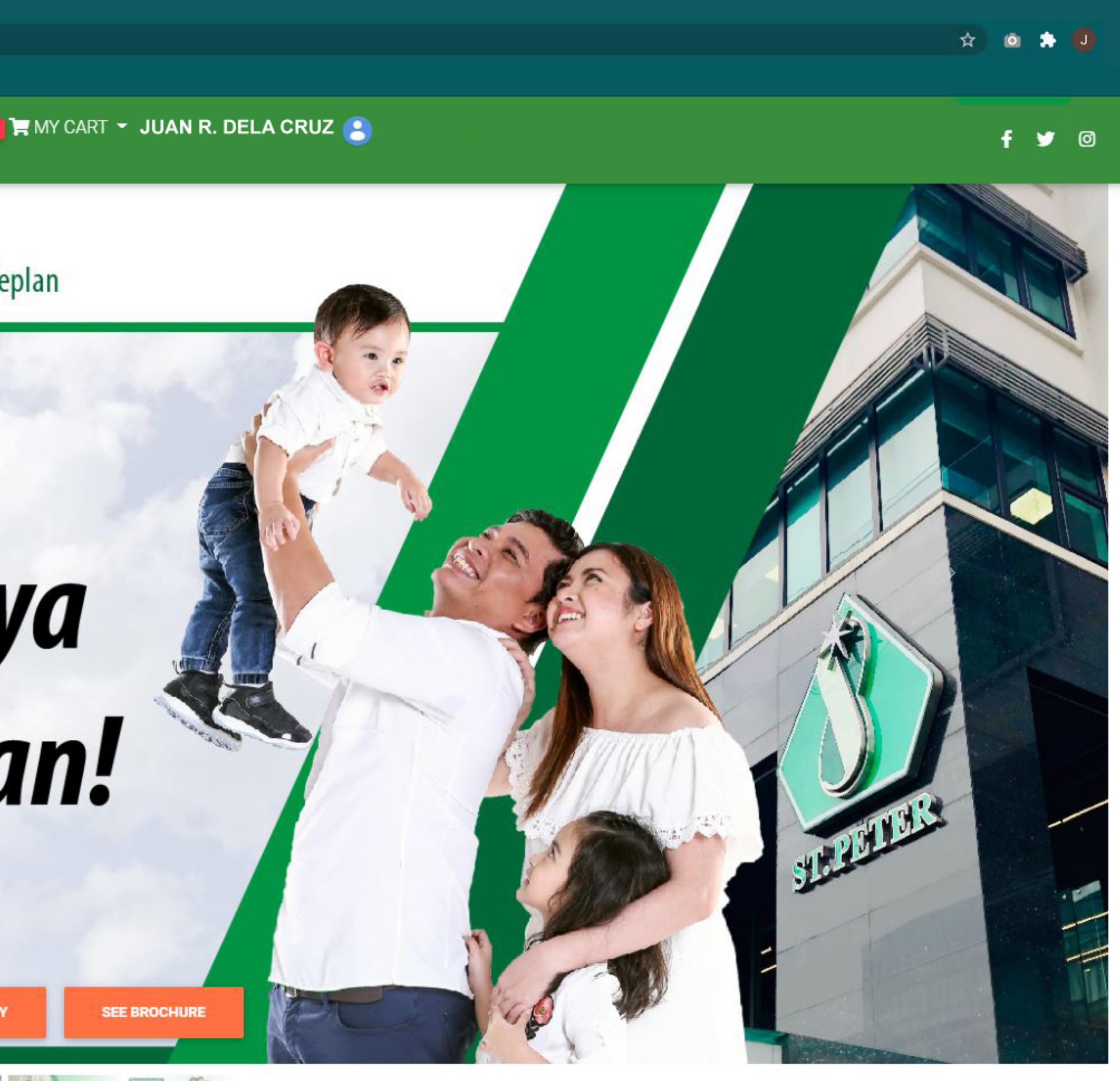

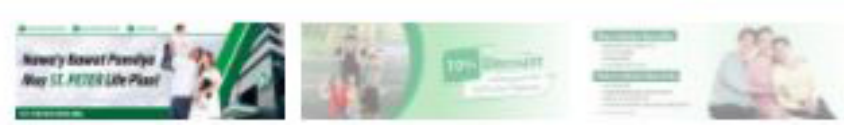

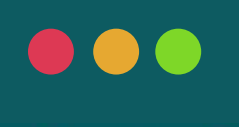

<del>(</del>

ST. PETER ONLINE

OUR PRODUCTS - SERVICES - ABOUT US - HELP & SUPPORT - MY PLANS - 0 T MY CART - JUAN R. DELA CRUZ

#### OUR PRODUCTS

FEATURED

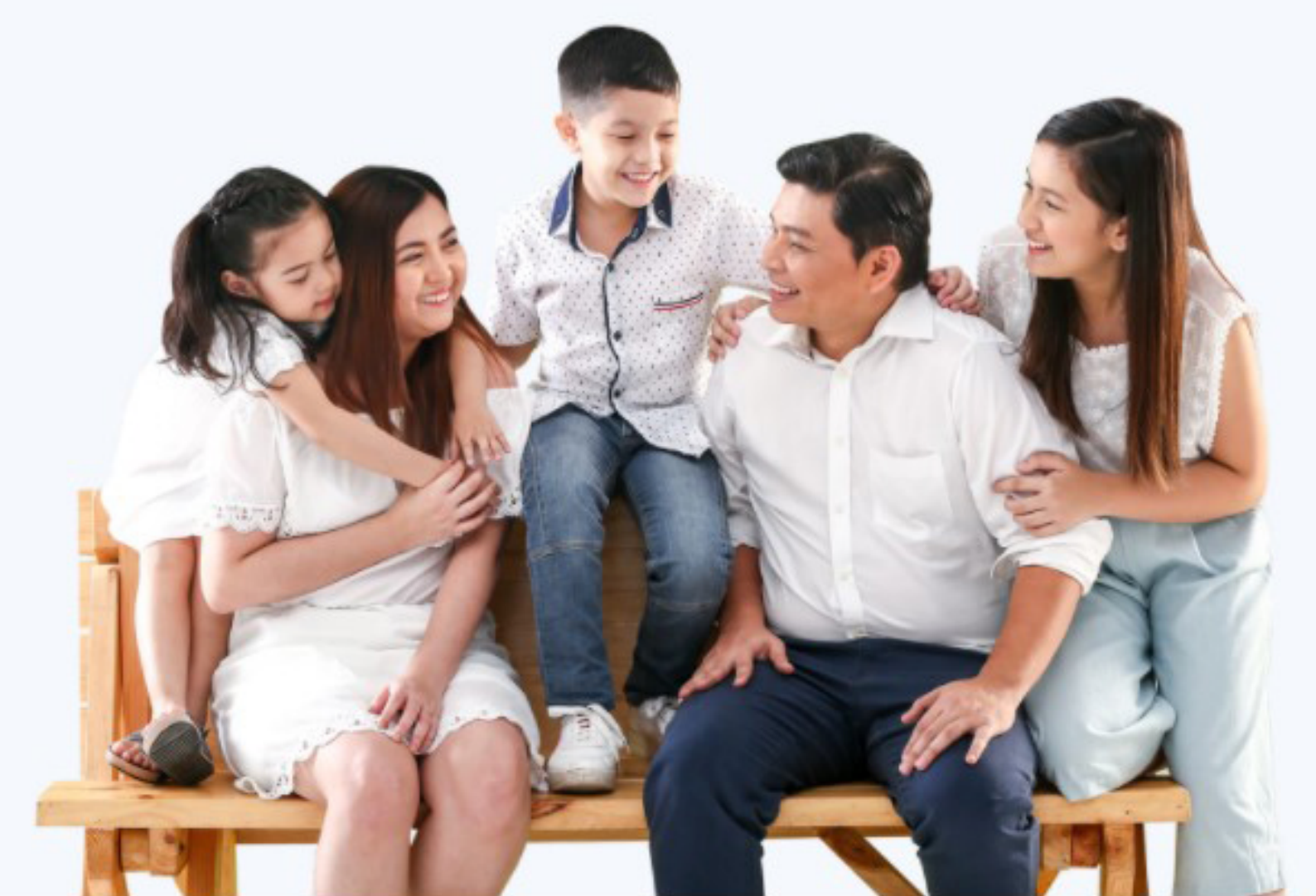

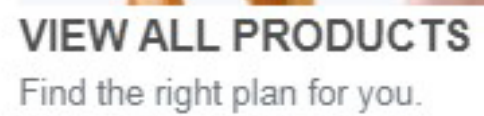

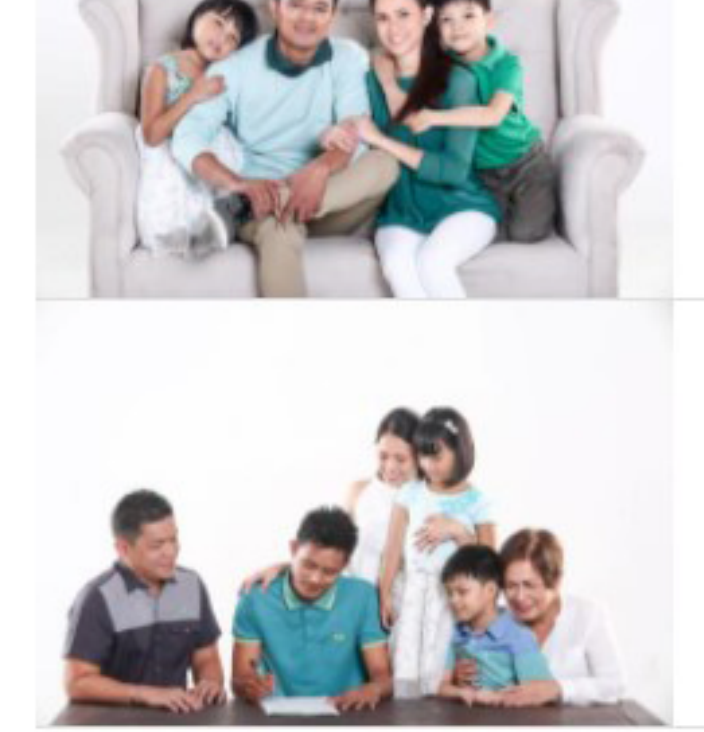

#### PRODUCTS

#### ABOUT US

Traditional Plans

Our Company

100

#### TRADITIONAL PLANS

These St. Peter Pre-paid DeathCare Plans are anti-inflationary plans that guarantee your choice of a lifetime Memorial Service Package.

#### CREMATION PLANS

The best and most affordable cremation products and services to its valued customers with all the flexibility that we, Filipinos, look for in a cremation plan.

Charles Member

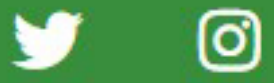

#### LEGAL

RESOURCES

Terms of Use

Manage Account

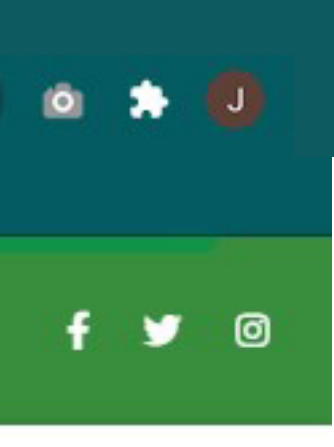

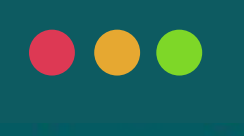

ST. PETER ONLINE

OUR PRODUCTS 👻 SERVICES 👻 ABOUT US 👻 HELP & SUPPORT 👻 MY PLANS 👻 🚺 📜 MY CART 👻 JUAN R. DELA CRUZ 🙋

#### OUR PRODUCTS

FEATURED

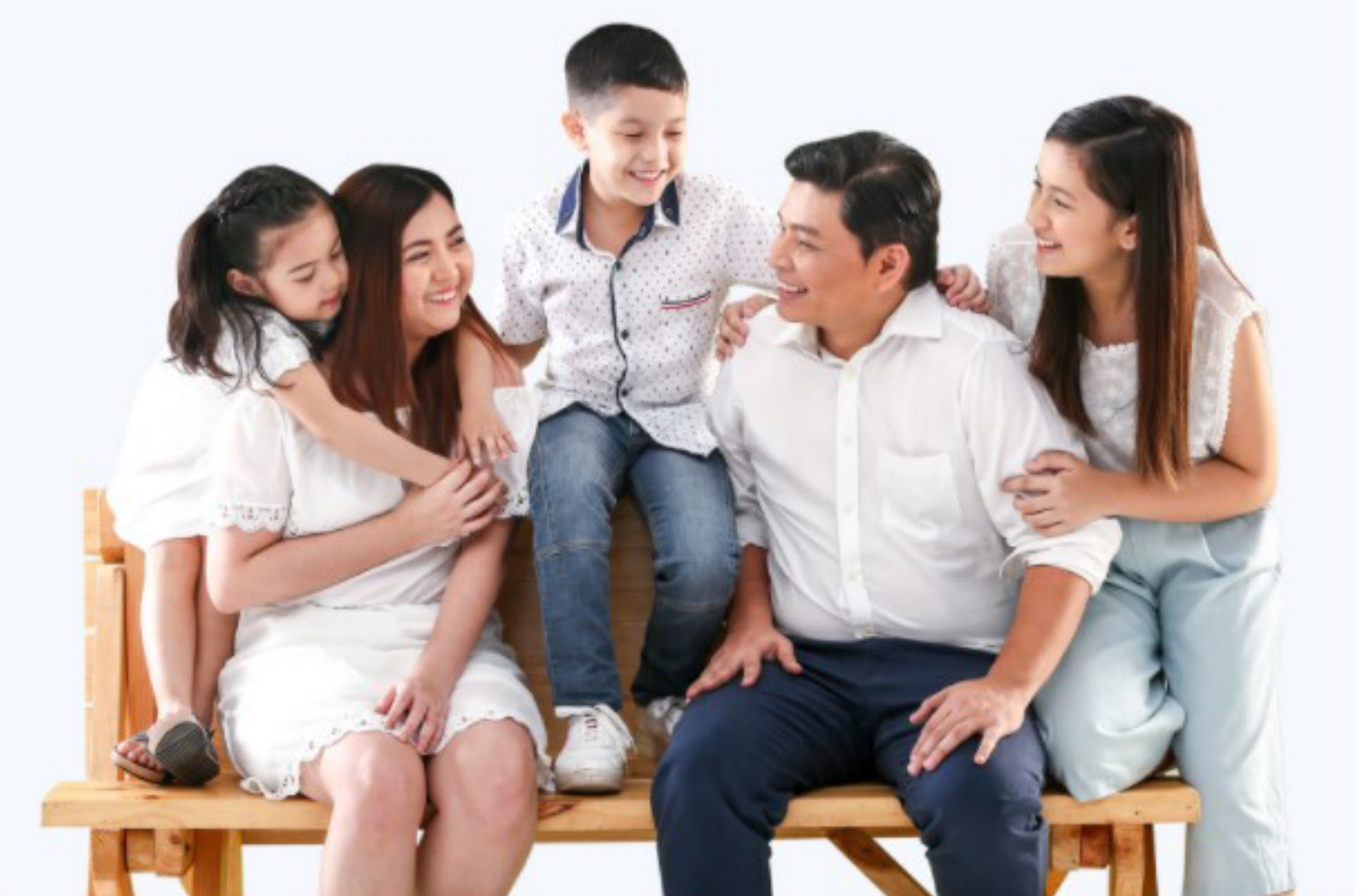

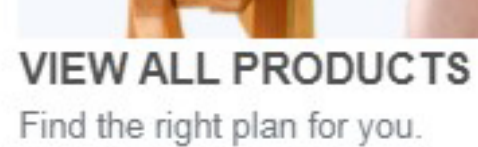

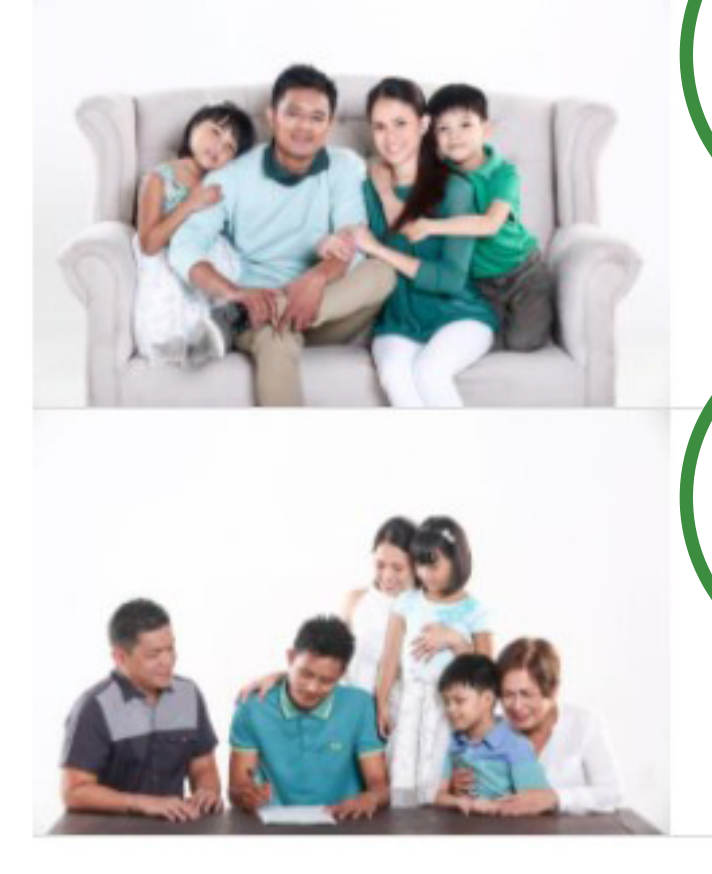

#### PRODUCTS

#### ABOUT US

Traditional Plans

Our Company

100

## Click on your preferred type of plan.

TRADITIONAL PLANS

your choice of a lifetime M

These St. Peter Pre-paid De Orre Plans are anti-inflationary plans that guarantee rvice Package.

#### CREMATION PLANS

The best and most affordable cremation products and services to its valued customers with all the flexibility that we, Filipinos, look for in a cremation plan.

**Charter Member** 

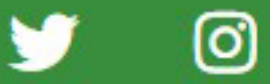

LEGAL

RESOURCES

Terms of Use

Manage Account

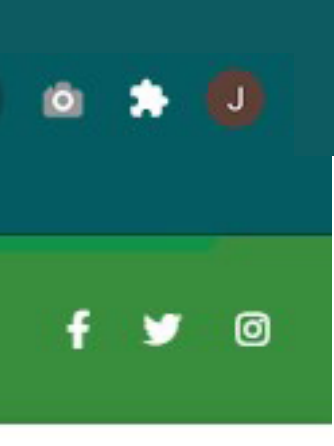

Q 1

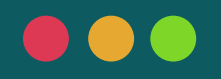

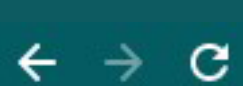

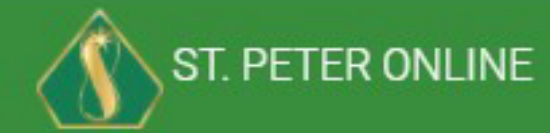

OUR PRODUCTS - SERVICES - ABOUT US - HELP & SUPPORT - MY PLANS - 0 T MY CART - JUAN R. DELA CRUZ 🤗

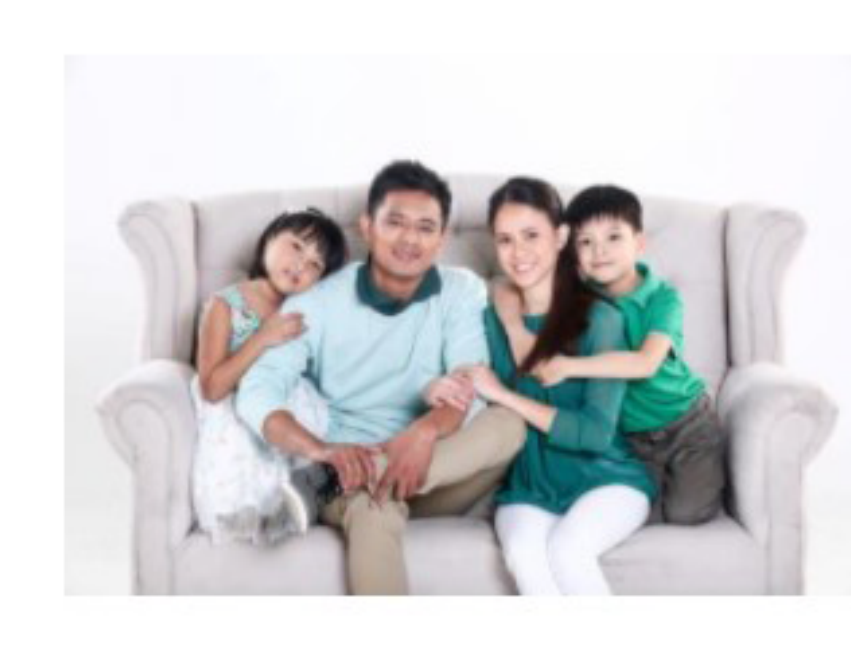

These St. Peter Pre-paid DeathCare Plans are anti-inflationary plans that guarantee your choice of a lifetime Memorial Service Package. Complete with value-added insurance coverage, transferable, assignable, and available at easy installment payments. St. Peter Traditional Life Plans provide outstanding DeathCare Services at very affordable prices.

\* Note:10% discount will be given for Spot Cash Payment Please refer to the Terms and Conditions of the Life Plan Agreement.

## **Products > Traditional Plans**

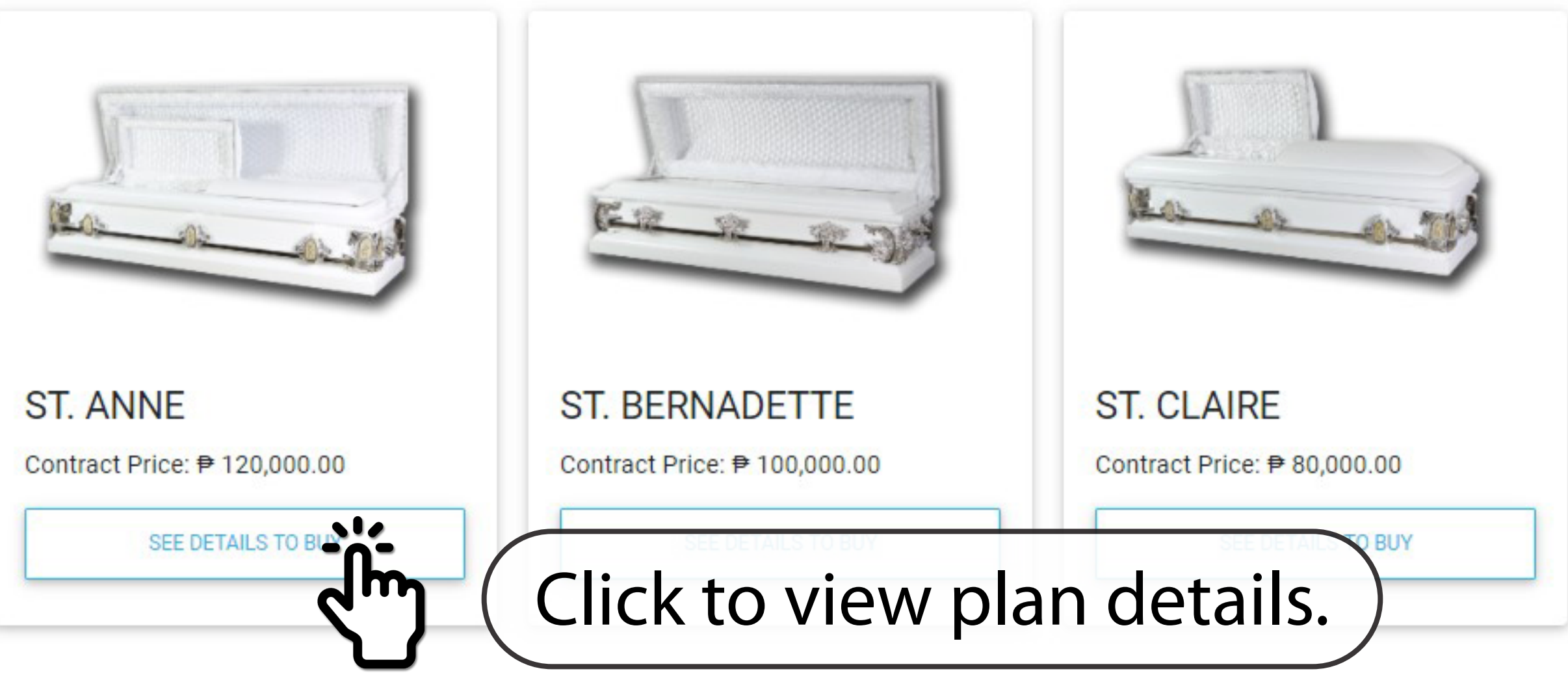

## St. Peter Traditional Plans

LEARN MORE ABOUT OUR LIFE PLANS

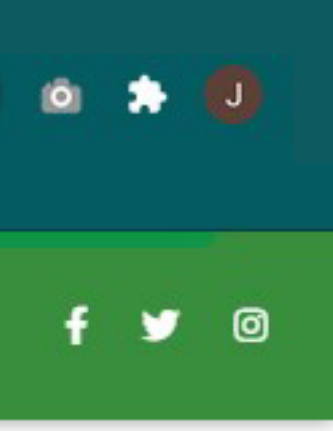

### PLAN BENEFITS

If you avail of this plan, you will be entitled to the following:

- 1. Memorial service from our accredited mortuary for a chapel viewing of four (4) days or in your home.
- 2. The memorial service includes provision for a casket as described herein.
- 3. If you qualify for insurance, you will be entitled to the following coverages:
  - Cash Assistance your beneficiaries shall receive an amount equivalent to the Gross Contract Price if you die within 10 years from date of effectivity of the plan and you have not reached the age of 65 upon death.
  - Payment of Unpaid Balance the unpaid balance of your plan will be considered fully paid if you die while paying for this plan and you have not reached the age of 65 upon death.
  - Waiver of Installment you will be exempted from paying the balance of your plan if you suffer from an uninterrupted disability of at least six (6) months during the paying period and you have not reached the age of 60 at the start of your disability.
  - Accidental Death and Dismemberment you or your beneficiaries shall be entitled to cash, based on a schedule, if you die or become dismembered due to accident during the paying period and you have not reached the age of 60 upon death/accident.
- 4. Your beneficiaries may receive cash according to a schedule that you will be provided for upon purchase if the memorial service is not performed or one of your heirs, successors or assigns will be entitled to a memorial service only if they opt to retain the plan.
- 5. You may also surrender your plan for cash, while in-force. You will no longer be entitled to any benefit upon surrender of your plan.

### PLAN FEATURES

The following features are available for this plan:

- · Transferability You may transfer your plan to another living person.
- Assignability You may assign the plan to any deceased person , provided that the balance, if any, is paid before a service is rendered. However, any insurance coverage provided to the transferor shall automatically terminate.
- Free Look Period You can cancel the plan within 15 days from the date of purchase and you will receive a refund of your payment in full.

Apps

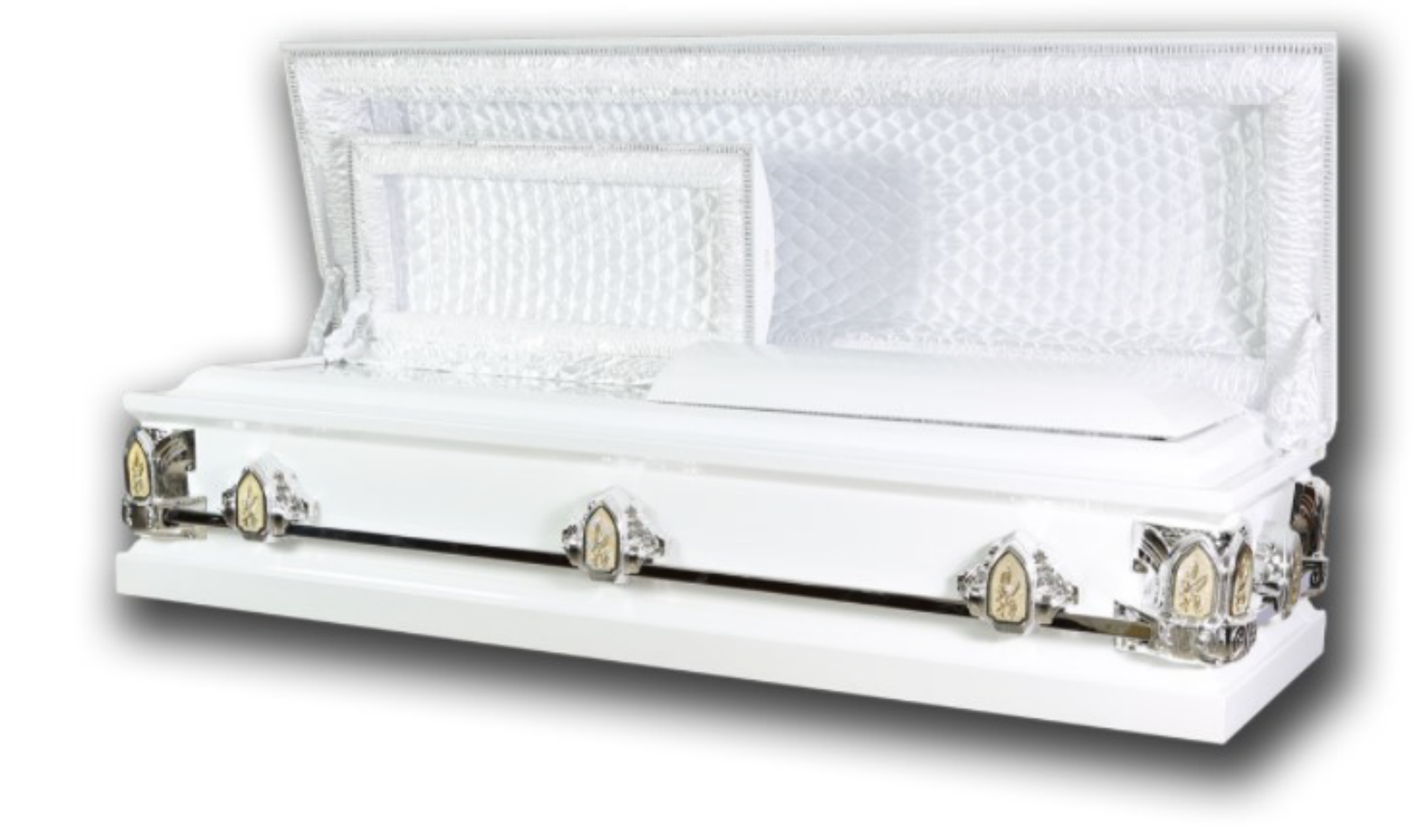

## CASKET DESCRIPTION

Metal Casket, Double Top (split and full lid covers), Full Glass, Elegant Interiors, corners and handles

| ANNUAL    | ₱ 24,000.00 | SEMI-ANNUAL | ₱12,720.00 |
|-----------|-------------|-------------|------------|
| QUARTERLY | ₱ 6,600.00  | MONTHLY     | ₱ 2,280.00 |

### Mode of Payment:

| Amr  |     |  |
|------|-----|--|
| AIII | iua |  |

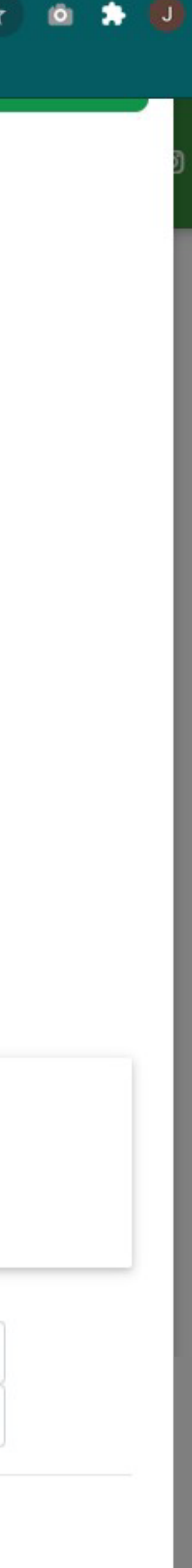

### PLAN BENEFITS

If you avail of this plan, you will be entitled to the following:

- 1. Memorial service from our accredited mortuary for a chapel viewing of four (4) days or in your home.
- 2. The memorial service includes provision for a casket as described herein.
- 3. If you qualify for insurance, you will be entitled to the following coverages:
  - · Cash Assistance your beneficiaries shall receive an amount equivalent to the Gross Contract Price if you die within 10 years from date of effectivity of the plan and you have not reached the age of 65 upon death.
  - Payment of Unpaid Balance the unpaid balance of your plan will be considered fully paid if you die while paying for this plan and you have not reached the age of 65 upon death.
  - Waiver of Installment you will be exempted from paying the balance of your plan if you suffer from an uninterrupted disability of at least six (6) months during the paying period and you have not reached the age of 60 at the start of your disability.
  - Accidental Death and Dismemb schedule, if you die or becor reached the age of 60 upor
- 4. Your beneficiaries may receive of memorial service is not perform service only if they opt to retain th
- 5. You may also surrender your plan surrender of your plan.

### PLAN FEATURES

The following features are available for this plan:

- · Transferability You may transfer your plan to another living person.
- · Assignability You may assign the plan to any deceased person , provided that the balance, if any, is paid before a service is rendered. However, any insurance coverage provided to the transferor shall automatically terminate.
- · Free Look Period You can cancel the plan within 15 days from the date of purchase and you will receive a refund of your payment in full.

Apps

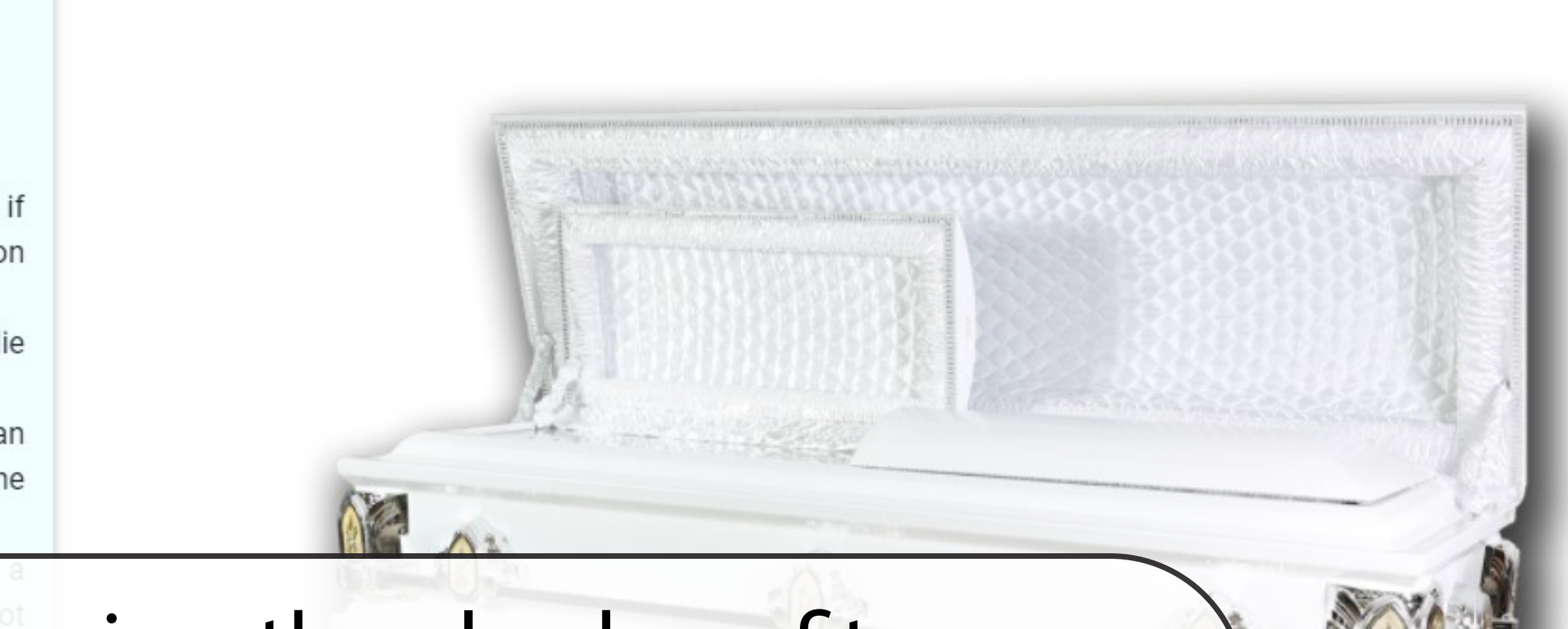

## From here, you can view the plan benefits, features, casket specifications and modes of payment.

| CAS   | KET DESCRIPTION                           |                    |                             |                 |
|-------|-------------------------------------------|--------------------|-----------------------------|-----------------|
| Metal | Casket, Double Top (split and full lid co | overs), Full Glass | s, Elegant Interiors, corne | ers and handles |
|       | 7 1 1 1                                   | <i>.</i>           |                             |                 |
|       |                                           |                    |                             |                 |
|       |                                           |                    |                             |                 |
|       |                                           |                    |                             |                 |
|       | ANNUAL                                    | ₱ 24,000.00        | SEMI-ANNUAL                 | ₱ 12,720.0      |
|       | ANNUAL                                    | ₱ 24,000.00        | SEMI-ANNUAL                 | ₱ 12,720.0      |

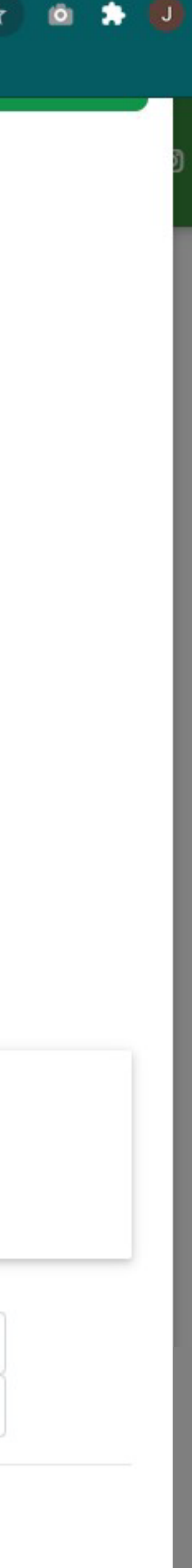

### **PLAN BENEFITS**

If you avail of this plan, you will be entitled to the following:

- 1. Memorial service from our accredited mortuary for a chapel viewing of four (4) days or in your home.
- 2. The memorial service includes provision for a casket as described herein.
- 3. If you qualify for insurance, you will be entitled to the following coverages:

Cash Assistance – your beneficiaries shall receive an amount equivalent to the G

# Choose your preferred mode of payment.

Tick the box after reading the Benefits and Features of the plan and then click "Add to Cart" to continue.

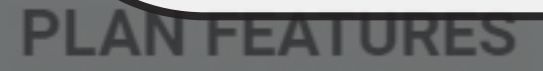

The following features are available for this plan:

- Transferability You may transfer your plan to another living person.
- Assignability You may assign the plan to any deceased person, provided that the balance, if any, is paid before a service is rendered. However, any insurance coverage provided to the transferor shall automatically terminate.
- Free Look Period You can cancel the plan within 15 days from the date of purchase and you will receive a
  refund of your payment in full.

etal Cas

rovided fo is will be e

ve not reac

eath.

of your pla

d and yo

be entitl

paying p

be entitle

## **CASKET DESCRIPTION**

Metal Casket, Double Top (split and full lid covers), Full Glass, Elegant Interiors, corners and handles

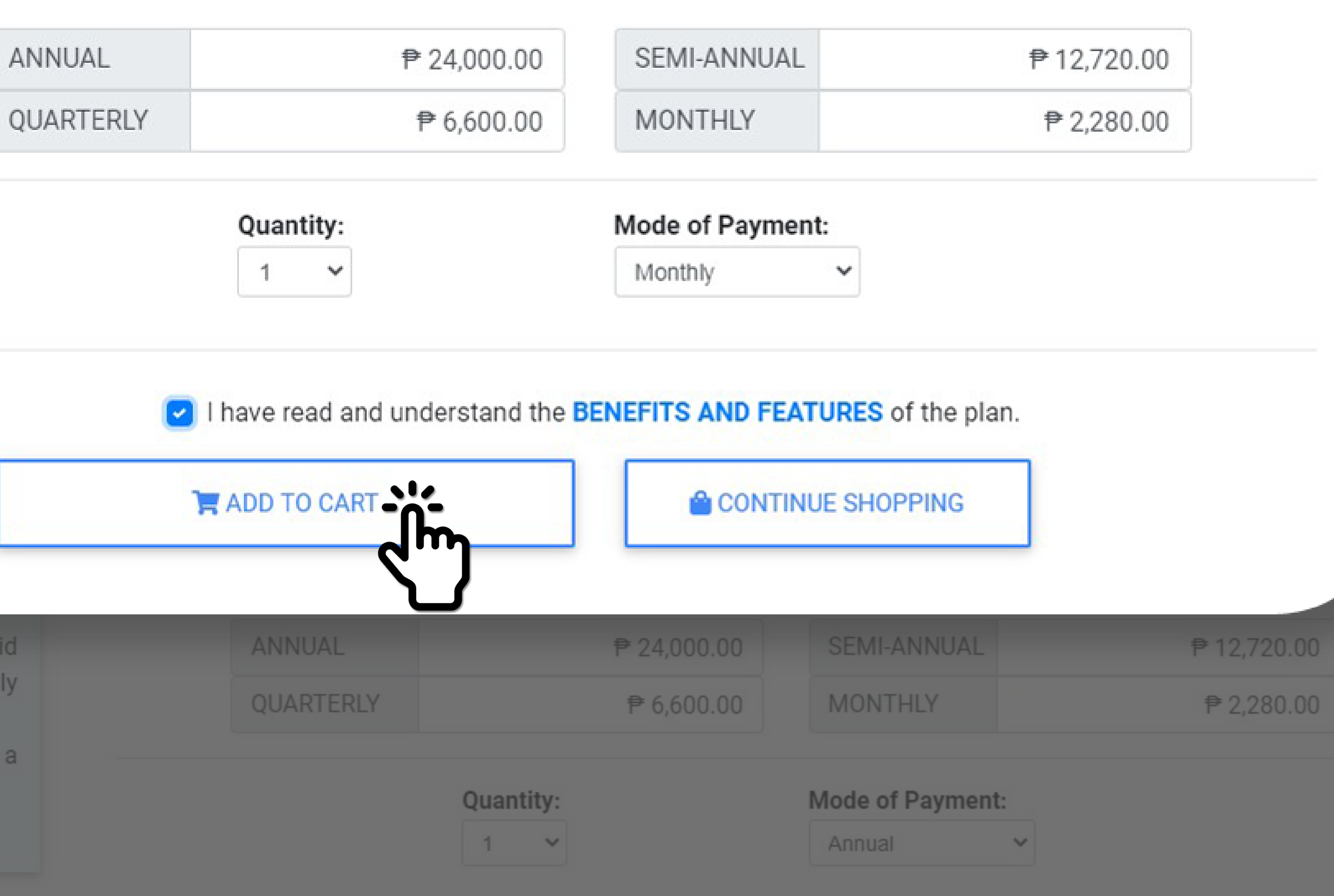

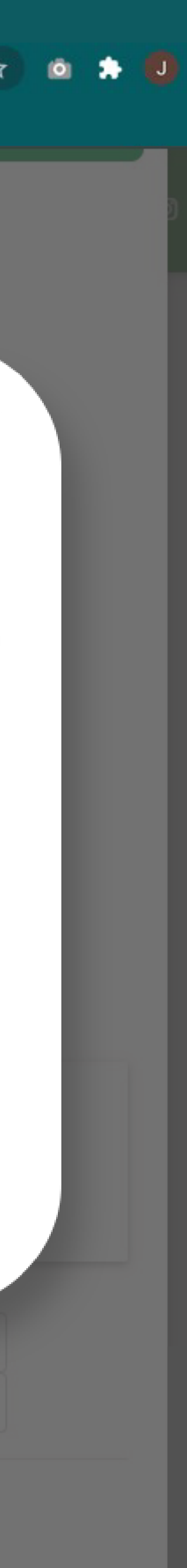

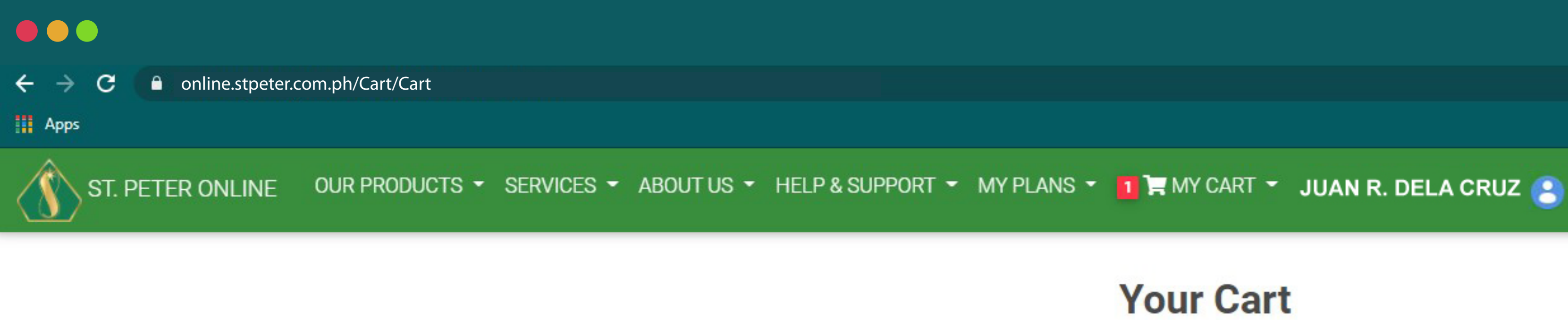

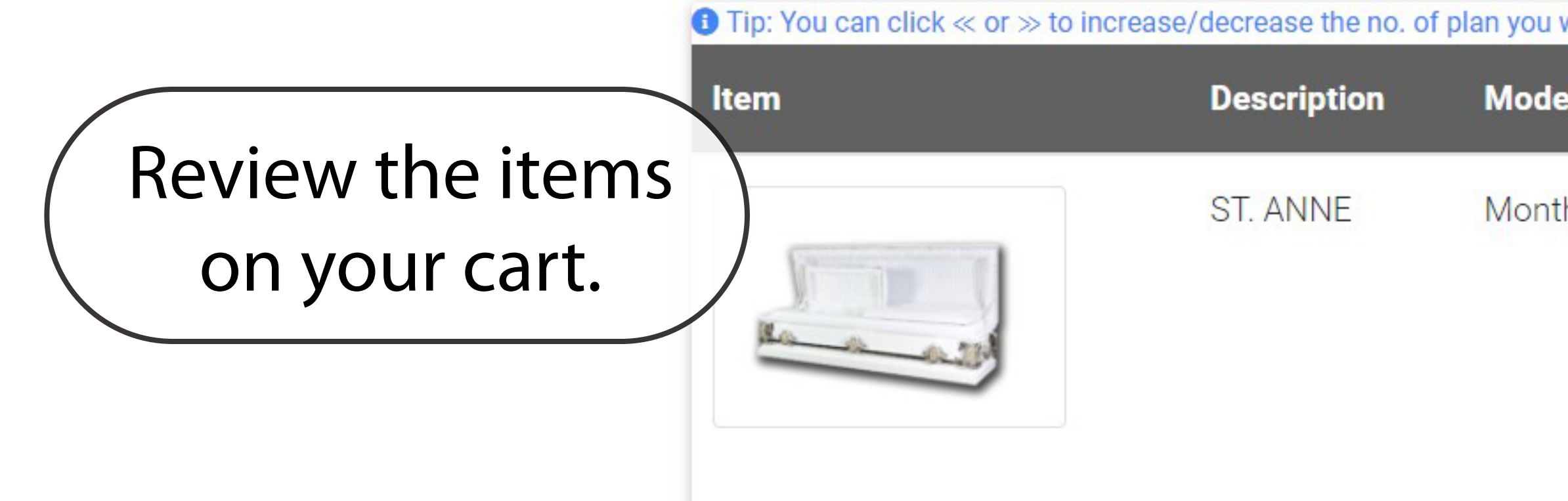

| Order Summary |            |
|---------------|------------|
| Total Items   | 1          |
| Subtotal      | ₱ 2,280.00 |
| Discount      | ₱ 0.00     |
| Total         | ₱ 2,280.00 |
|               | CHECKOUT   |

It Please note that you may only purchase plans up to an accumulated gross amount of ₱300,000.00.

## **Your Cart**

| wish to buy. |            |                                   |            |                   |
|--------------|------------|-----------------------------------|------------|-------------------|
| •            | Amount     | Quantity                          | Total      | Actions           |
| hly          | ₱ 2,280.00 | <b>&lt;&lt;</b> 1 <b>&gt;&gt;</b> | ₽ 2,280.00 | REMOVE            |
|              |            |                                   | CON        | TINUE SHOPPING >> |

☆

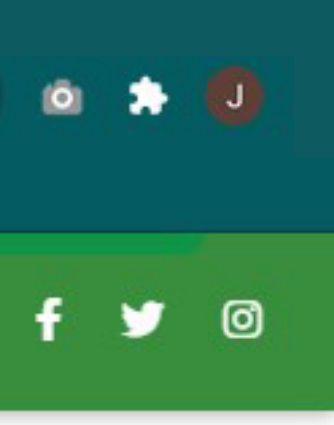

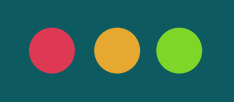

#### online.stpeter.com.ph/Cart/Cart C

#### Apps

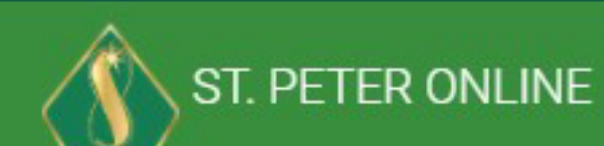

You have the option OUR PRODUCTS 👻 SERVICES 👻 ABOUT US 👻 HELP & SUPPORT 👻 MY PLANS 👻 👖 📜 MY CART 👻 JUAN R. DELA CRUZ 🤮 to increase/decrease the number of desired **Your Cart** It p: You can click  $\ll$  or  $\gg$  to increase/decrease the no. of plan you wish to buy. plan or remove an Actions Quantity Total Amount item from the list. REMOVE ₱ 2,280.00 << 1>>> ₱ 2,280.00 hly CONTINUE SHOPPING >>

| ltem | Description | Mode |
|------|-------------|------|
|      | ST. ANNE    | Mont |

| Order Summary |            |
|---------------|------------|
| Total Items   | 1          |
| Subtotal      | ₱ 2,280.00 |
| Discount      | ₽ 0.00     |
| Total         | ₱ 2,280.00 |
|               | CHECKOUT   |

Image: Please note that you may only purchase plans up to an accumulated gross amount of ₱300,000.00.

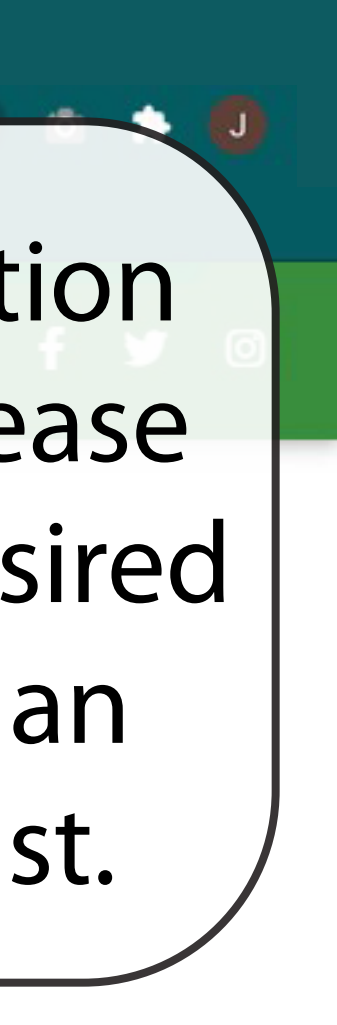

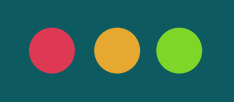

#### online.stpeter.com.ph/Cart/Cart C

#### Apps

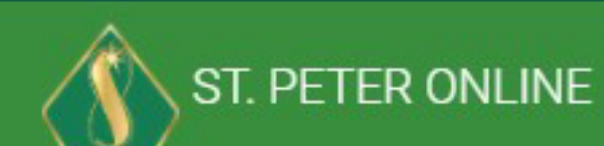

### OUR PRODUCTS - SERVICES - ABOUT US - HELP & SUPPORT - MY PLANS - 1 MY CART - JUAN R. DELA CRUZ

I Tip: You can click  $\ll$  or  $\gg$  to increase/decrease the no. of plan you wish to buy.

| ltem | Description | Mode |
|------|-------------|------|
|      | ST. ANNE    | Mont |

| Order Summary |            |
|---------------|------------|
| Total Items   | 1          |
| Subtotal      | ₱ 2,280.00 |
| Discount      | ₽ 0.00     |
| Total         | ₱ 2,280.00 |
|               | CHECKOUT   |

It Please note that you may only purchase plans up to an accumulated gross amount of ₱300,000.00.

## **Your Cart**

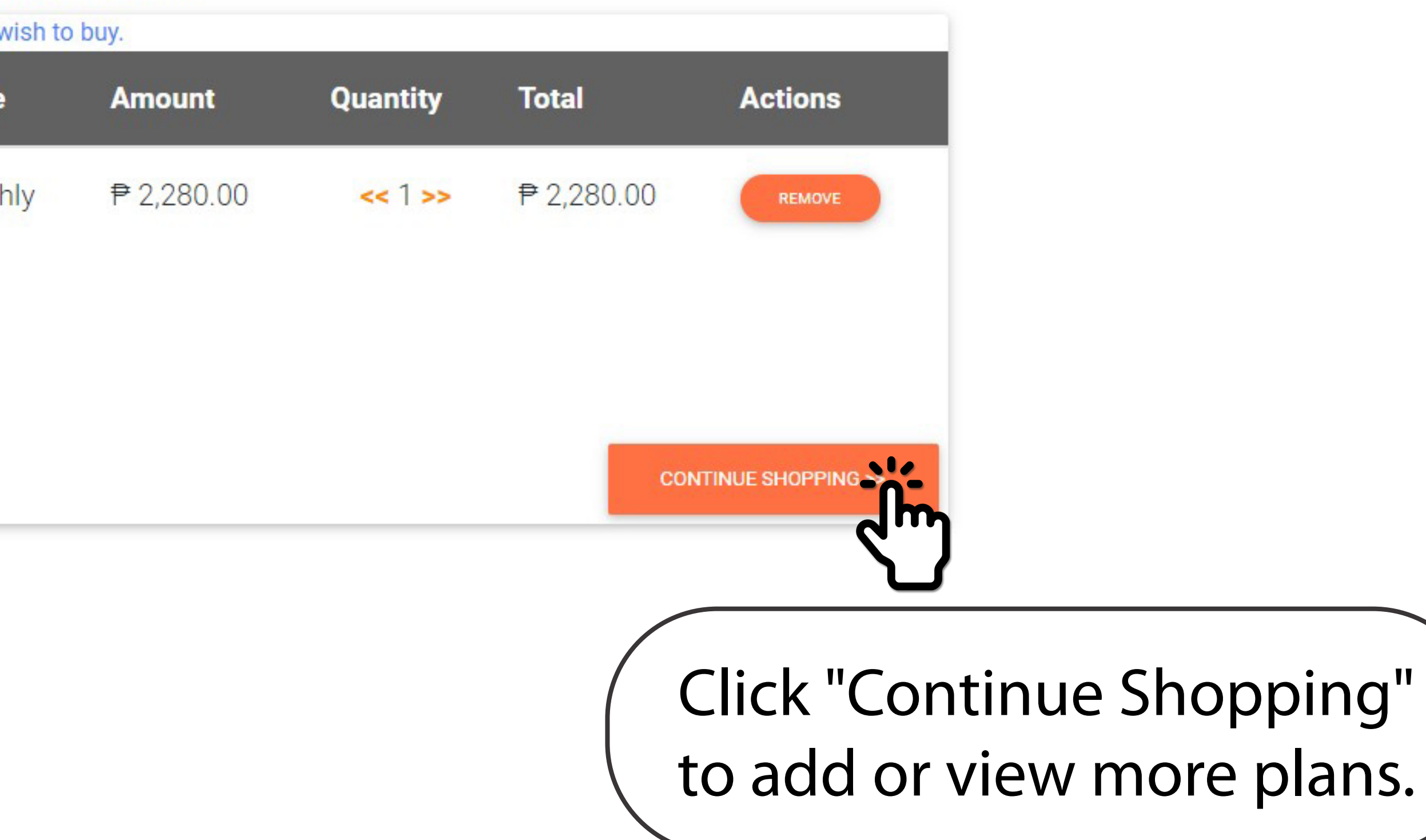

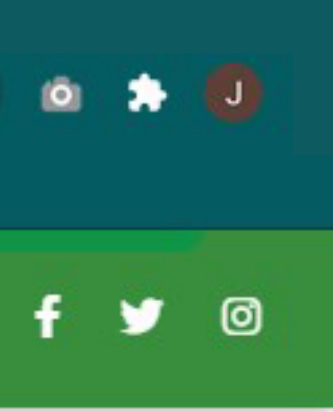

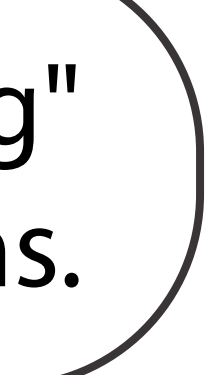

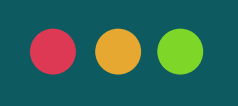

#### online.stpeter.com.ph/Cart/Cart С $\leftrightarrow$

#### Apps

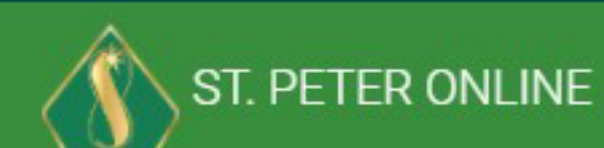

### OUR PRODUCTS - SERVICES - ABOUT US - HELP & SUPPORT - MY PLANS - 1 MY CART - JUAN R. DELA CRUZ

I Tip: You can click  $\ll$  or  $\gg$  to increase/decrease the no. of plan you wish to buy.

| ltem | Description | Mode  |
|------|-------------|-------|
|      | ST. ANNE    | Month |

| Order Summary      |                   |
|--------------------|-------------------|
| Total Items        | 1                 |
| Subtotal           | ₱ 2,280.00        |
| Discount           | ₽ 0.00            |
| Total              | ₱ 2,280.00        |
|                    | CHECKOUT          |
| Please note that v | ou may only purch |

## Your Cart

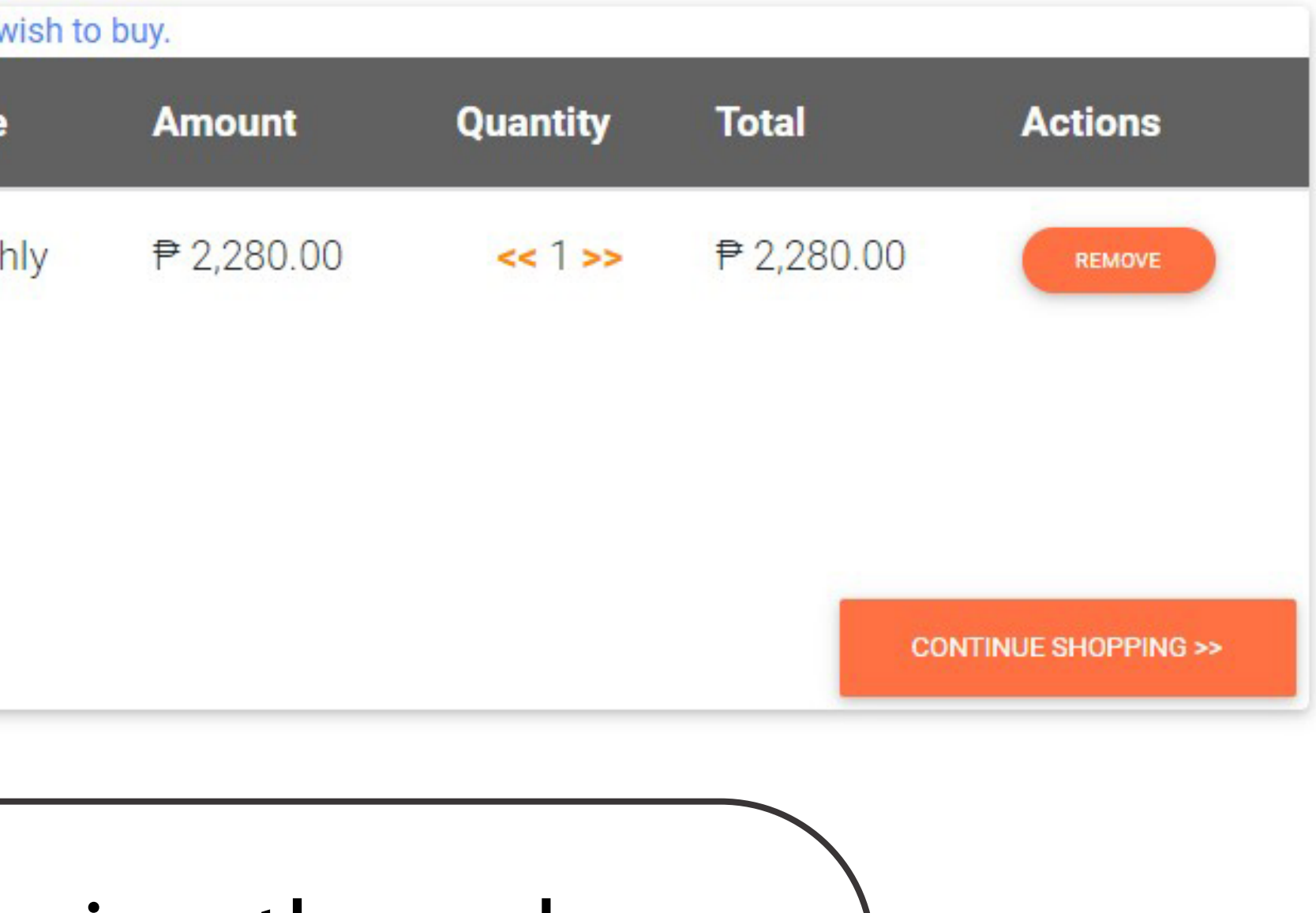

eview the order summary here.

're done shopping, lick "Checkout"

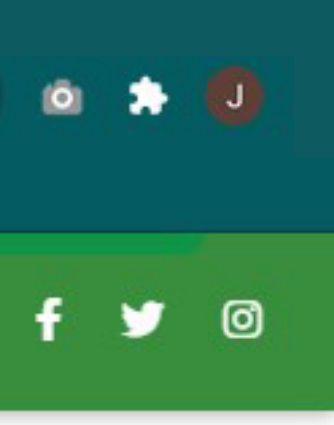

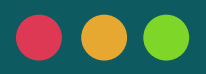

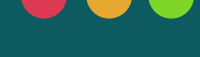

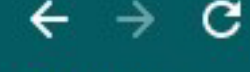

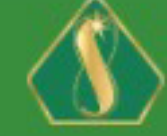

OUR PRODUCTS 👻 SERVICES 👻 ABOUT US 👻 HELP & SUPPORT 👻 MY PLANS 👻 👖 📜 MY CART 👻 JUAN R. DELA CRUZ 😩 ST. PETER ONLINE

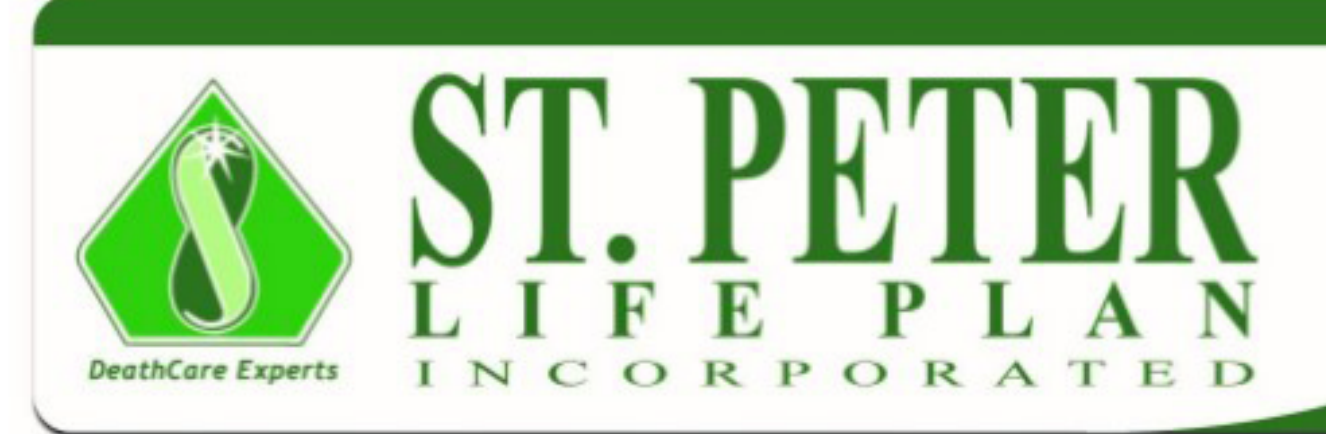

## LIFE PLAN APPLICATION

The undersigned applies to purchase a ST. PETER LIFE PLAN indicated and described herein and in accordance with the terms set forth in the Life Plan contract; and, hereby certifies that the data and other information stated herein are written by him/her or under his/her direction.

### PART I - PLAN DATA

| PLAN TYPE | CONTRACT PRICE | QUANTITY | MODE OF PAYMENT | INSTALLMENT AMOUNT | DISCOUNT | AMOUNT PAYABLE |
|-----------|----------------|----------|-----------------|--------------------|----------|----------------|
| ST. ANNE  | ₱ 120,000.00   | 1        | Monthly         | ₱ 2,280.00         | ₱ 0.00   | ₱ 2,280.00     |

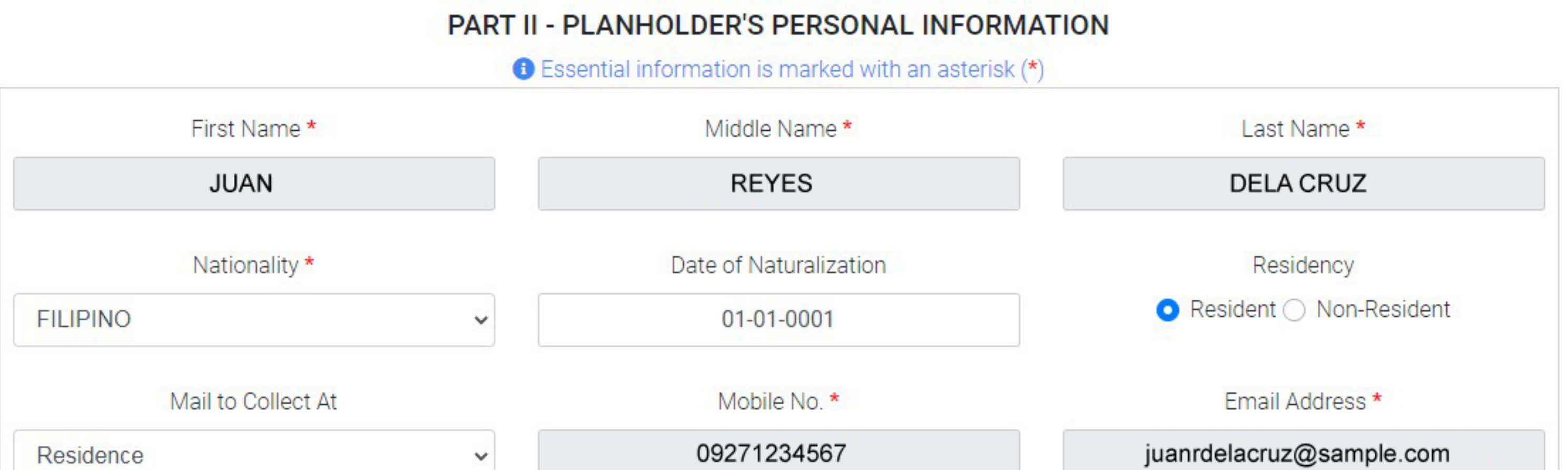

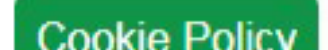

St. Peter Corporate Center 999 EDSA, Quezon City 1105 Tel. No.: 8-371-7757 • Fax: 8-372-3387 Website: www.stpeter.com.ph TIN No.: 000-918-879-000

#### TOTAL AMOUNT PAYABLE: 2,280.00

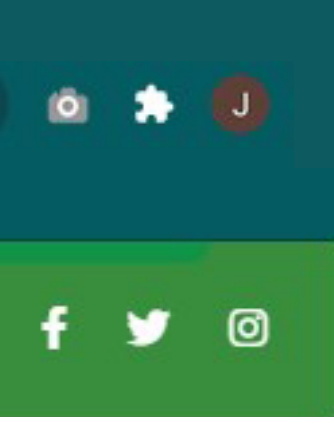

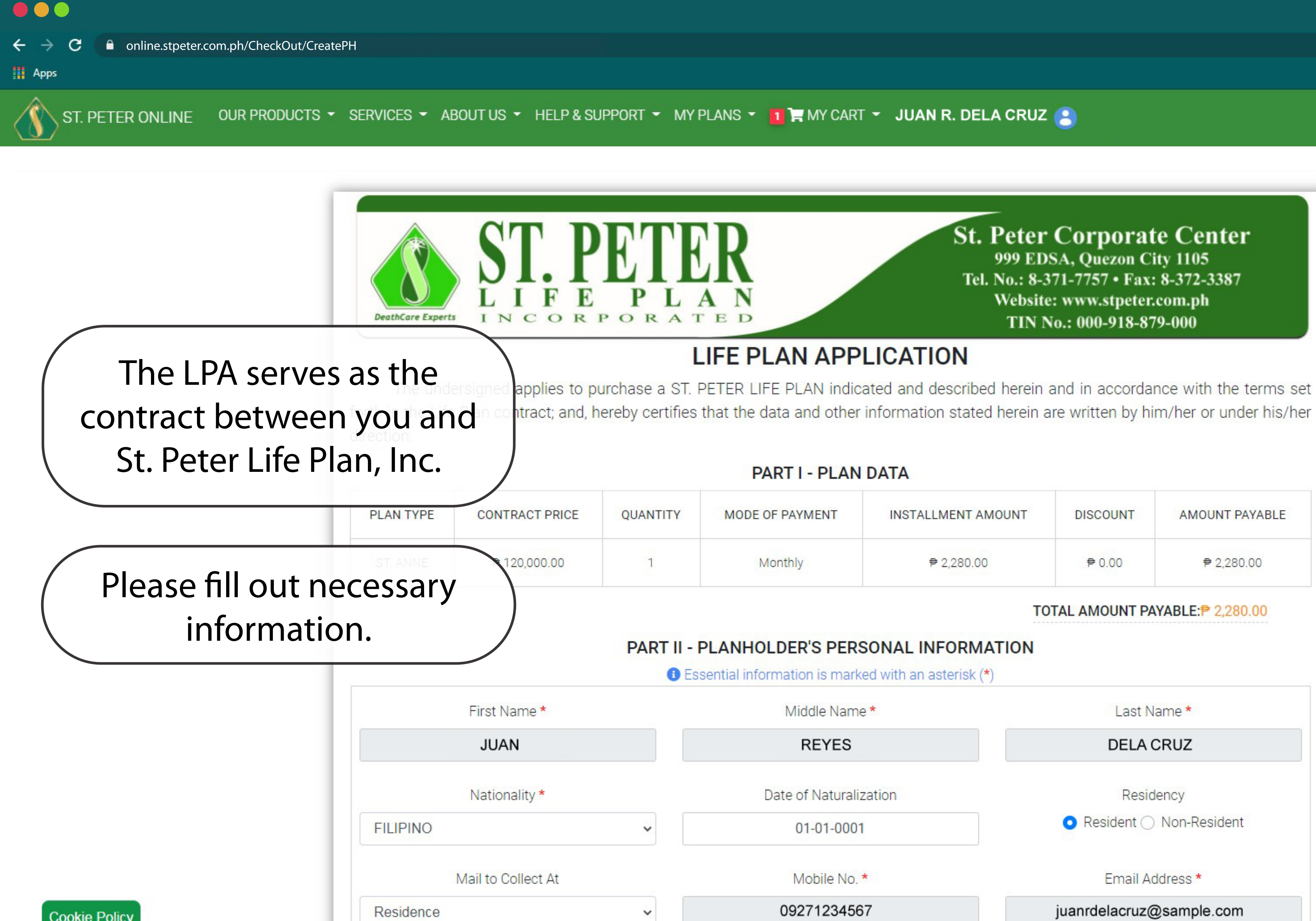

| PAYMENT | INSTALLMENT AMOUNT | DISCOUNT | AMOUNT PAYABLE |
|---------|--------------------|----------|----------------|
| nthly   | ₱ 2,280.00         | ₽ 0.00   | ₱ 2,280.00     |

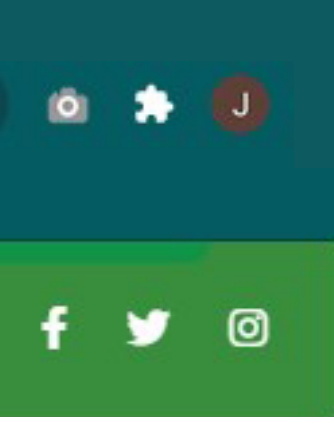

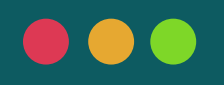

C

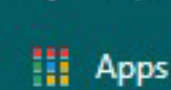

#### OUR PRODUCTS 👻 SERVICES 👻 ABOUT US 👻 HELP & SUPPORT 👻 MY PLANS 👻 👖 📜 MY CART 👻 JUAN R. DELA CRUZ 🤗 ST. PETER ONLINE

| <b>PART III - HEALTH DECLARATION</b><br>I hereby represent and declare to the best of my knowledge that at the time of purchase of my Life Plan:                                                                                          |
|----------------------------------------------------------------------------------------------------|
| I am between 18 years and 60 years old (not beyond my 60th birthday)                                                                                                    |
| I possess sound health and are able to perform the normal activities in pursuit of my livelihood                                                                                                    |
| I have not consulted any physician for heart condition, hypertension, cancer, diabetes, lungs, kidneys or in<br>other physical impairment nor have I been confined in a hospital/clinic and received any medical or surgical              |
| I understand and agree that the issuance of the Life Plan and the corresponding insurance benefits, if any, are ba<br>representations.                                                                                                    |
| Any false statements as regards my age or health as above-stated may render the Life Plan Contract rescissible.                                                                                                    |
| I further agree that this contract and the declarations I have given above shall be the basis of the Life Plan Con<br>and shall be deemed to be an integral part of the Life Plan Contract, subject to the terms and conditions stated in |

### AUTHORIZATION TO PHYSICIAN, CLINICS, HOSPITALS, PRE-NEED PLAN AND INSURANCE COMPANIES

ST. PETER LIFE PLAN, INC. is considering an application for coverage on my life and this serves as my authorization and request to the concerned doctor, physician or hospital, or any physician in its employ or connected/associated with it in any way, to give to ST. PETER LIFE PLAN, INC., or its authorized representative, any information which it/he may desire and which you have acquired in attending to me in a professional capacity. A photocopy of this authorization shall be as valid as the original. This authorization is in connection with my application for insurance coverage only.

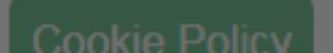

Mail to Collect At

Residence

ntestinal disorder, tuberculosis, or any al attention.

ased on the truth of my above-stated

ntract between the company and me n the Life Plan Contract.

orporate Center

nd in accordance with the terms set e written by him/her or under his/her

## In this part, please choose applicable health condition.

AL AMOUNT PAYABLE: 2,280.00

Last Name \*

DELA CRUZ

• Resident 

Non-Resident

Mobile No. \*

09271234567

Email Address \*

juanrdelacruz@sample.com

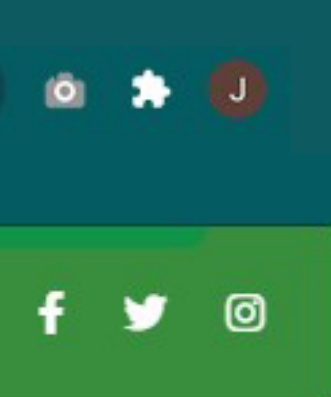

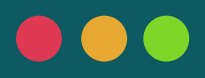

C

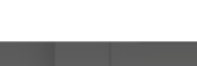

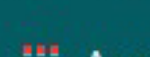

online.stpeter.com.ph/CheckOut/CreatePH

#### Apps

OUR PRODUCTS 👻 SERVICES 👻 ABOUT US 👻 HELP & SUPPORT 👻 MY PLANS 👻 👖 📜 MY CART 👻 JUAN R. DELA CRUZ 😩 ST. PETER ONLINE

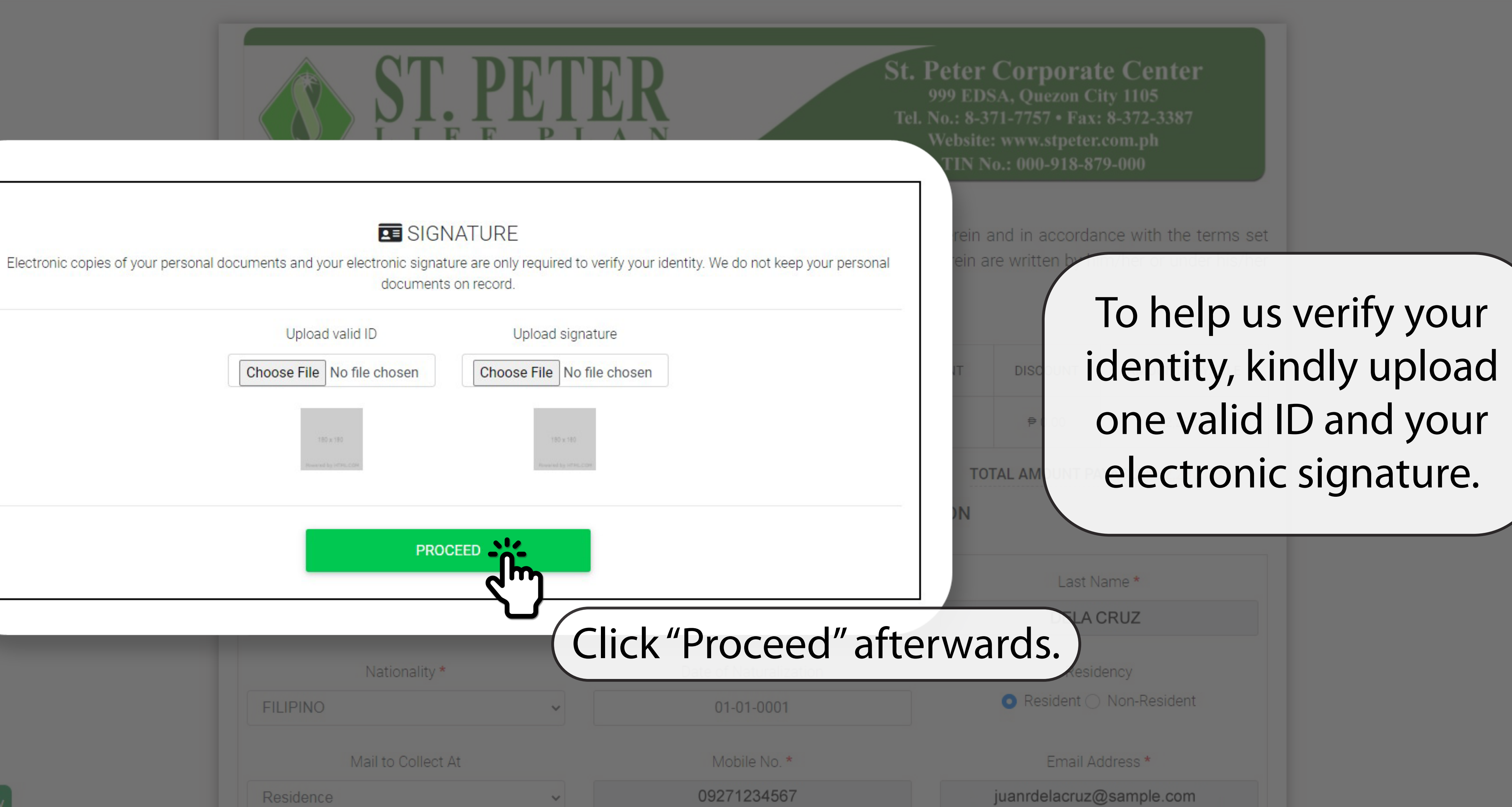

| SIGNATURE |  |
|-----------|--|
|-----------|--|

|             | Upload valid ID                 | Upload signature                      |
|-------------|---------------------------------|---------------------------------------|
|             | Choose File No file chosen      | Choose File No file chosen            |
|             | 180 x 180<br>Howard by HTHLE CH | 180 x 180<br>Revealed by setter, Cone |
|             | PROC                            |                                       |
|             |                                 | Click "F                              |
|             | Nationality *                   |                                       |
|             | FILIPINO                        | ✓                                     |
|             | Mail to Collect A               | .t                                    |
| okie Policy | Residence                       | ~                                     |

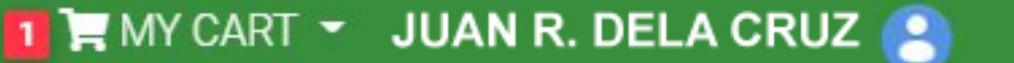

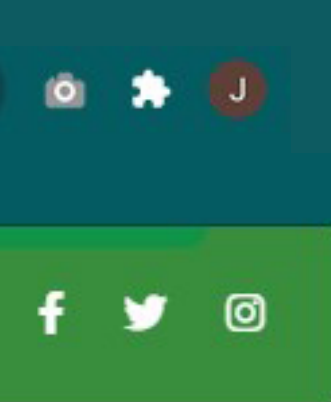

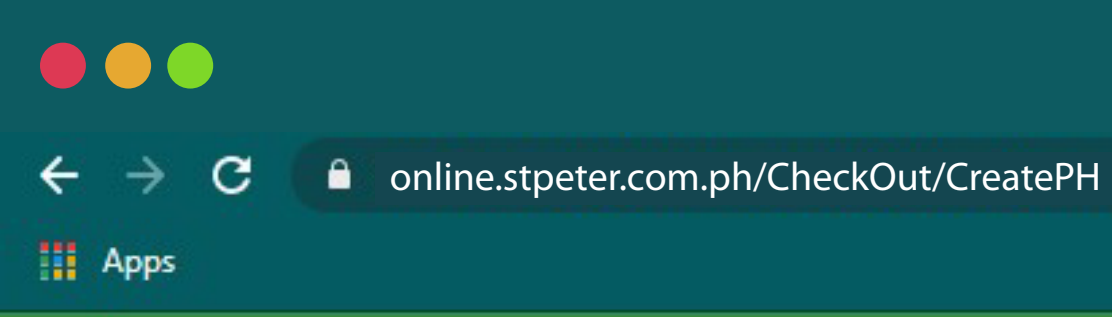

ST. PETER ONLINE 🛛 OUR PRODUCTS 👻 SERVICES 👻 ABOUT US 👻 HELP & SUPPORT 👻 MY PLANS 🍷 👖 📜 MY CART 🍷 JUAN R. DELA CRUZ 🤗

## Check the boxes after reading:

- Terms & Conditions and Data Privacy
- Terms of Life Plan Contract and
- Customer Service Charter

|           |                             |                      | L C               |
|-----------|-----------------------------|----------------------|-------------------|
| 🕑 l he    | ereby confirm that the info | ormation that I prov | ided is correct a |
| 🕑 l he    | ereby confirm that the info | ormation that I prov | ided is correct a |
| 🔽 l ha    | ave read the CUSTOMER S     | SERVICE CHARTER      |                   |
|           |                             |                      |                   |
|           |                             |                      | PRO               |
|           |                             |                      |                   |
|           | 00/11                       |                      |                   |
|           | Nationality *               |                      | Dat               |
| FILIPINO  |                             | ~                    |                   |
|           | Mail to Collect At          |                      |                   |
| Residence |                             | <b>v</b>             | (                 |

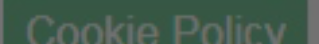

St. Peter Corporate Center 999 EDSA, Quezon City 1105 Tel. No.: 8-371-7757 • Fax: 8-372-3387 Website: www.stpeter.com.ph TIN No.: 000-918-879-000

### **FE PLAN APPLICATION**

### CONFIRMATION

and that I accept the TERMS AND CONDITIONS AND DATA PRIVACY.

and that I accept the TERMS OF LIFE PLAN CONTRACT.

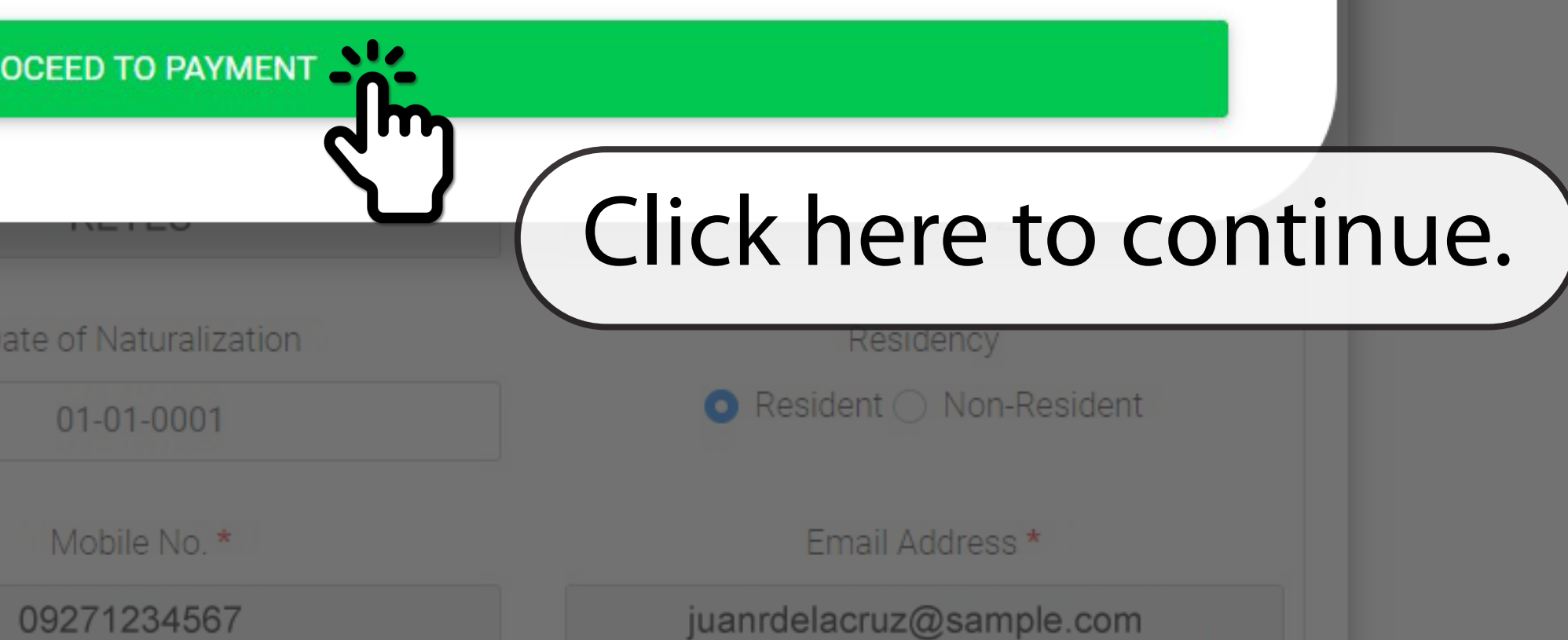

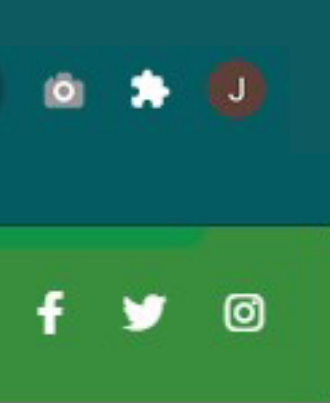

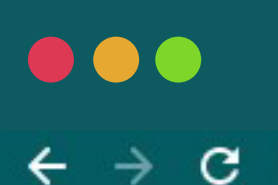

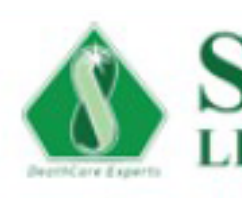

| Order Summary            | Billing Details         | Payment Op                        |
|--------------------------|-------------------------|-----------------------------------|
| Request ID: PY_NS-       | -2020102900001503-35152 | I have read                       |
|                          |                         | Credit / De                       |
| ST. ANNE<br>2,280.00 PHP | 1x 2,280.00 PHP         | Accepted Cred                     |
| Total Amount             | 2,280.00 PHP            | will appear on<br>You will be red |
|                          |                         | 49876543                          |
|                          |                         | 05                                |
|                          |                         | Juan R. D                         |
|                          |                         |                                   |
|                          |                         |                                   |
|                          |                         | BPI Online                        |
|                          |                         | GCash                             |
|                          |                         | Over-the-C                        |
|                          |                         | Online Bills                      |
|                          |                         | BancNet                           |
|                          |                         | Coins                             |
|                          |                         | Paymaya                           |
|                          |                         | UBP Online                        |

## **ST.PETER** LIFE PLAN · CHAPELS

### ptions

and agreed to the terms and conditions.

| ebit Card                                                                                             |                                        |           | ^    |
|----------------------------------------------------------------------------------------------------|----------------------------------------|-----------|------|
| edit / Debit Cards:<br>MERICAN<br>CORRESS<br>on your billing statement.<br>directed to your issuing b | cank if your creditcard is 3D Secure e | enrolled. |      |
| 321098769                                                                                             |                                        |           | VISA |
|                                                                                                    | 2021                                   | •••       |      |
| Dela Cruz                                                                                             |                                        |           | ৪    |
|                                                                                                    |                                        | Pay Now   |      |
|                                                                                                    |                                        |           | ~    |
|                                                                                                    |                                        |           | ~    |
| Counter Payments                                                                                      |                                        |           | ~    |
| s Payments                                                                                            |                                        |           | ~    |
|                                                                                                    |                                        |           | ~    |
|                                                                                                    |                                        |           | ~    |
|                                                                                                    |                                        |           | ~    |
| e                                                                                                    |                                        |           | ~    |

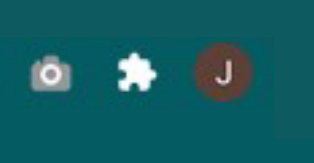

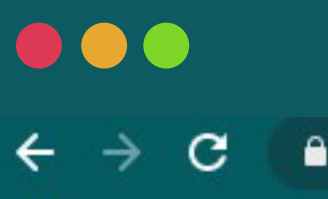

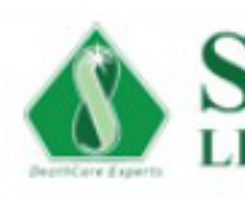

|               | Order Summary        | Billing Details       | Payment Opti                            |
|---------------|----------------------|-----------------------|-----------------------------------------|
|               | Request ID: PY_NS-20 | 020102900001503-35152 | I have read a                           |
|               | ST. ANNE             |                       | Credit / Debit                          |
|               | 2,280.00 PHP 1x      | 2,280.00 PHP          | Accepted Credit                         |
|               | Total Amount         | 2,280.00 PHP          | will appear on yo<br>You will be redire |
|               |                      |                       | 4987654321                              |
|               |                      |                       | 05                                      |
| Here, you can | choose y<br>hent met | our                   | Juan R. Dela                            |
|               |                      | IOU.                  | BPI Online                              |
|               |                      |                       | GCash                                   |
|               |                      |                       | Over-the-Cou                            |

**BancNet** 

Coins

Paymaya

**UBP** Online

## ST. PETER LIFE PLAN · CHAPELS

## Make sure to click this box ions after reading the payment and agreed to the terms and conditions. Terms and Conditions. t Card / Debit Cards: JCB **IERICAN** our billing statement. cted to your issuing bank if your creditcard is 3D Secure enrolled. 098769 VISA 2021 ... 2 la Cruz Pay Now • Review your payment details nter Payments and click "Pay Now" when ready. **Online Bills Payments** × × × ×

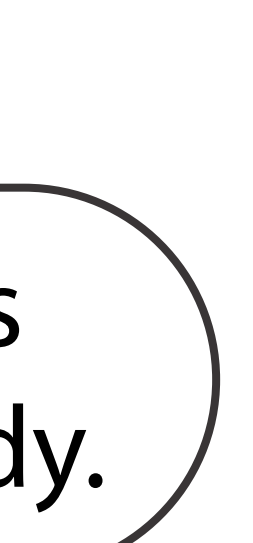

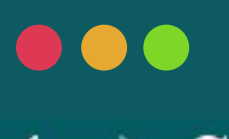

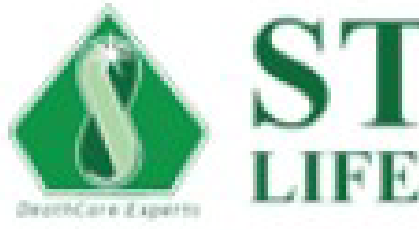

## ⊘ Transaction Successful

Thank you. Your payment was successfully completed. You can find your transaction details below.

| Merchant Reference No.  | P  |
|-------------------------|----|
| Paynamics Reference No. | 30 |
| Transaction Amount      | 2, |
|                         |    |
|                         |    |

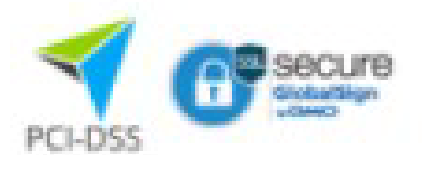

## ST.PETER LIFE PLAN · CHAPELS

Y\_NS-2020102900001503-35152

0368993902743697952

,280.00 PHP

Continue

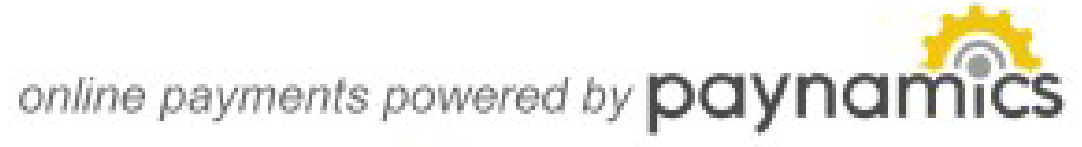

The transaction details will be sent to your email and mobile number.

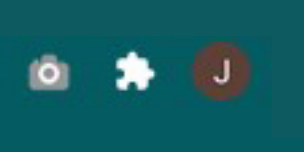

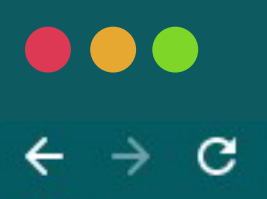

| eply All Forward Junk Print Delete                                                                                                    | To Do d                                               |
|----------------------------------------------------------------------------------------------------|-------------------------------------------------------|
| ePayment Notification-JUAN                                                                                                    | DELA CRUZ Inbox ×                                     |
| Paynamics Notification <postmaster@notification -<="" me="" th="" to=""><th>n.paynamics.net&gt; Thu, Oct 29, 12:20</th></postmaster@notification> | n.paynamics.net> Thu, Oct 29, 12:20                   |
| Thank you for your payment, JUAN DELA CRUZ                                                                                                    | <u>Z</u> .                                            |
|                                                                                                    | Transaction Details                                   |
| Transaction Amount:                                                                                                    | PHP 2280.00                                           |
| Transaction Date:                                                                                                    | 10/29/2020 12:20:38 PM                                |
| Merchant Request ID:                                                                                                    | PY_NS-2020102900001503-35152                          |
| Paygate Response ID:                                                                                                    | 30368993902743697952                                  |
| Payment Type:                                                                                                    | GC                                                    |
| Merchant Name:                                                                                                    | St. Peter Life Plan Inc_MIGS_PHP                      |
| Email: merchant@paynamics.net<br>Telephone: (632) 751-0592 or (632) 330-8772                                                                      |                                                       |
| Email: merchant@paynamics.net<br>Telephone: (632) 751-0592 or (632) 330-8772                                                                      |                                                       |
| Email: merchant@paynamics.net<br>Telephone: (632) 751-0592 or (632) 330-8772                                                                      |                                                       |
| Email: merchant@paynamics.net<br>Telephone: (632) 751-0592 or (632) 330-8772                                                                      |                                                       |
| Email: merchant@paynamics.net<br>Telephone: (632) 751-0592 or (632) 330-8772                                                                      |                                                       |
| Email: merchant@paynamics.net<br>Telephone: (632) 751-0592 or (632) 330-8772                                                                      |                                                       |
| Email: merchant@paynamics.net<br>Telephone: (632) 751-0592 or (632) 330-8772                                                                      |                                                       |
| Email: merchant@paynamics.net<br>Telephone: (632) 751-0592 or (632) 330-8772                                                                      |                                                       |
| Email: merchant@paynamics.net<br>Telephone: (632) 751-0592 or (632) 330-8772                                                                      |                                                       |
| Email: merchant@paynamics.net<br>Telephone: (632) 751-0592 or (632) 330-8772                                                                      | ancaction dotails would                               |
| Email: merchant@paynamics.net<br>Telephone: (632) 751-0592 or (632) 330-8772                                                                      | ansaction details would                               |
| Email: merchant@paynamics.net<br>Telephone: (632) 751-0592 or (632) 330-8772                                                                      | ansaction details would                               |
| Email: merchant@paynamics.net<br>Telephone: (632) 751-0592 or (632) 330-8772                                                                      | ransaction details would                              |
| Email: merchant@paynamics.net<br>Telephone: (632) 751-0592 or (632) 330-8772                                                                      | ansaction details would<br>his in your registered ema |

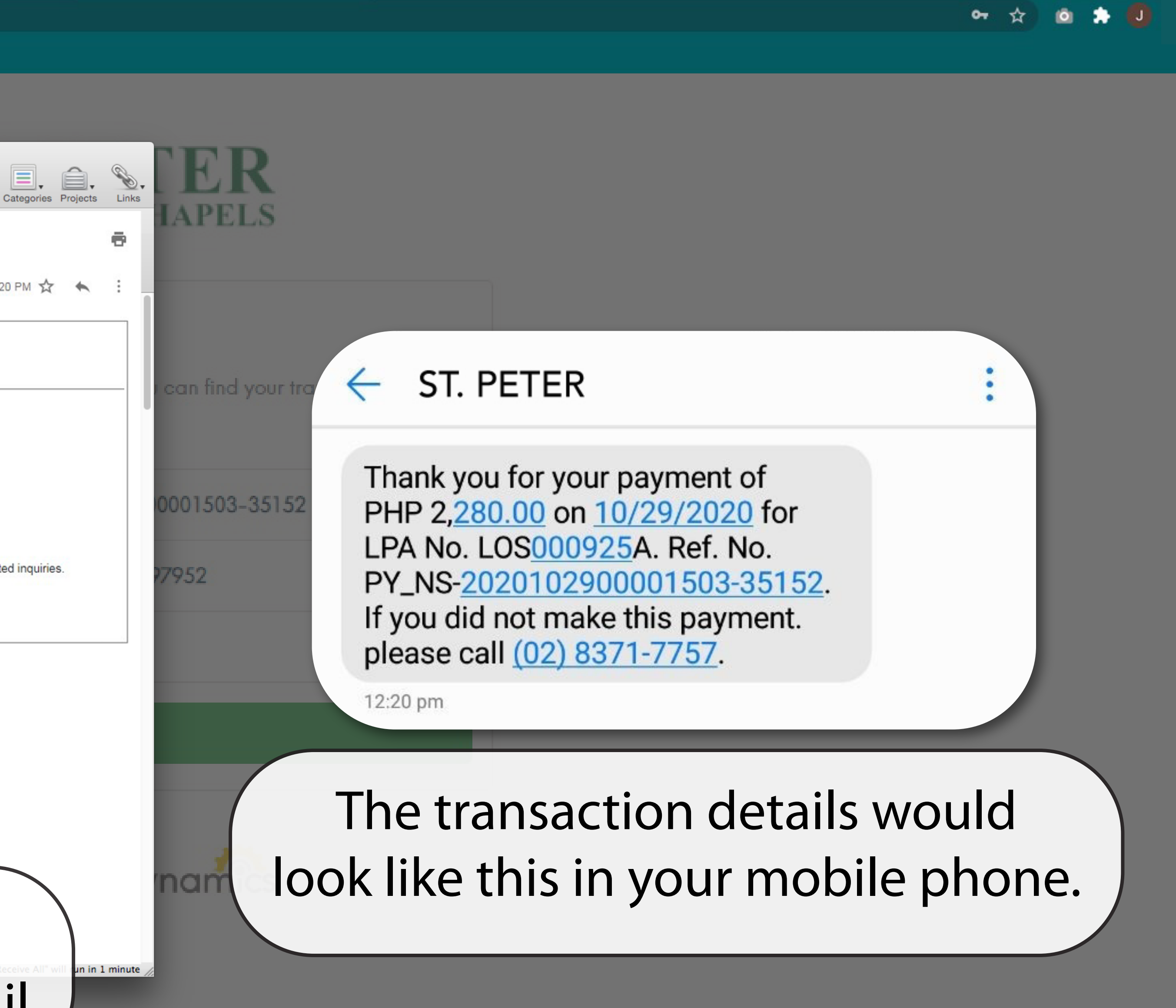

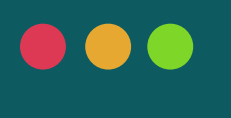

C

#### Apps

 $\leftrightarrow \rightarrow$ 

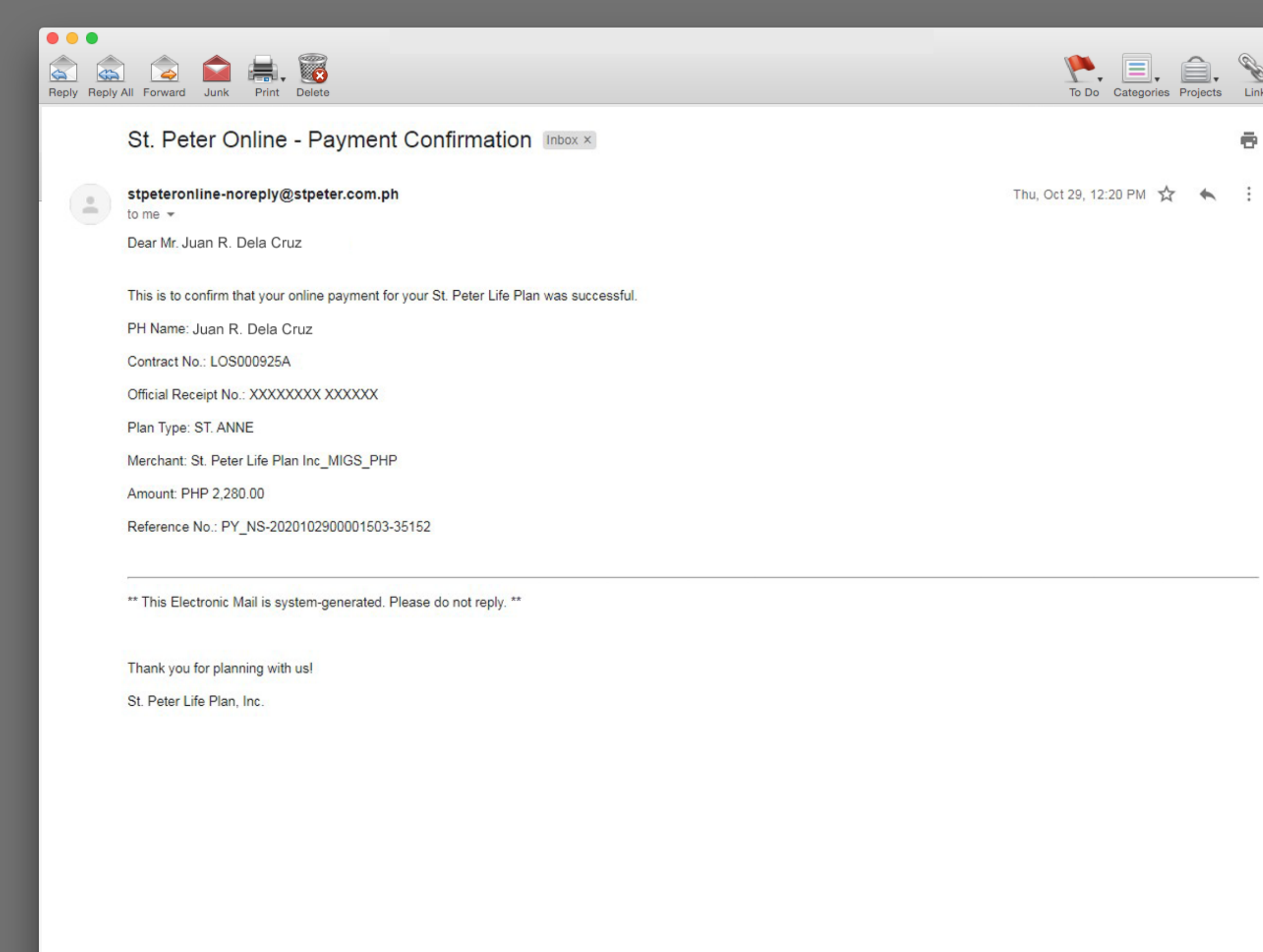

Schedule "Send & Receive All" will run in 1 minu

online payments p

An email containing the initial details of your plan will also be sent to your email.

|  |  | 07 |
|--|--|----|
|  |  |    |
|  |  |    |
|  |  |    |

|          | _                                  |                                                                                                    |                                             |  |  |  |  |
|----------|------------------------------------|----------------------------------------------------------------------------------------------------|---------------------------------------------|--|--|--|--|
| ks DI    | Reply Reply                        | All Forward Junk Print Delete                                                                                                    | To Do Categories Projects                   |  |  |  |  |
| LAN      |                                    | LIFE PLAN CONTRACT - LOS000925A Index ×                                                                                                    |                                             |  |  |  |  |
|          |                                    | St. Peter Customer Service Team <noreply@stpeter.com.ph><br/>to me,</noreply@stpeter.com.ph>                                                                                                    | Thu, Oct 29, 12:20 PM 🟠 🔦                   |  |  |  |  |
|          |                                    | Dear Mr. Juan R. Dela Cruz                                                                                                    |                                             |  |  |  |  |
|          |                                    | We are delighted to inform you that your new life plan contract ST. ANNE has been approved<br>Please see attached file for details.                                                                                                    |                                             |  |  |  |  |
|          |                                    | Kindly notify us if you have further queries or any other concerns at (+632) 8371-7757.                                                                                                    |                                             |  |  |  |  |
|          | 3                                  | Sincerely,<br>St Peter Customer Care                                                                                                    |                                             |  |  |  |  |
|          |                                    |                                                                                                    |                                             |  |  |  |  |
|          |                                    | 3 Attachments                                                                                                    | <u>*</u>                                    |  |  |  |  |
| IS-2020  | )                                  |                                                                                                    |                                             |  |  |  |  |
|          |                                    | No. 1998         None         None |                                             |  |  |  |  |
| 399390   | 2                                  | Front_Applicatio                                                                                                    |                                             |  |  |  |  |
|          |                                    |                                                                                                    |                                             |  |  |  |  |
| .00 PH   |                                    |                                                                                                    |                                             |  |  |  |  |
|          |                                    |                                                                                                    |                                             |  |  |  |  |
| ntinue   |                                    |                                                                                                    |                                             |  |  |  |  |
|          |                                    |                                                                                                    |                                             |  |  |  |  |
|          |                                    |                                                                                                    |                                             |  |  |  |  |
| ite //   | DOW                                |                                                                                                    | Schedule "Send & Receive All" will run in 1 |  |  |  |  |
| wered by | payi                               | ICITICS                                                                                                    |                                             |  |  |  |  |
| CP se    | SUITE                              |                                                                                                    |                                             |  |  |  |  |
|          | γ                                  | 'ou will also receive a copy of vo                                                                                                    | ur Life Plan                                |  |  |  |  |
|          | Application and Tarmaination value |                                                                                                    |                                             |  |  |  |  |
|          | Application and remination value.  |                                                                                                    |                                             |  |  |  |  |

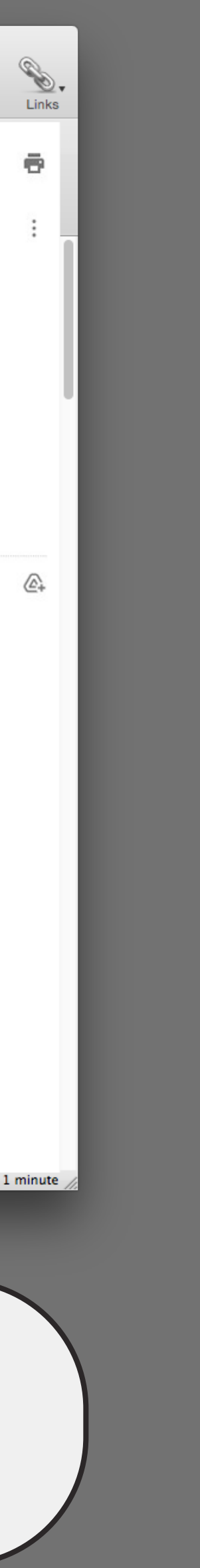

🙆 🏃 J

**☆** 

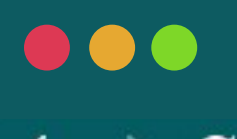

 $\rightarrow$ 

Apps

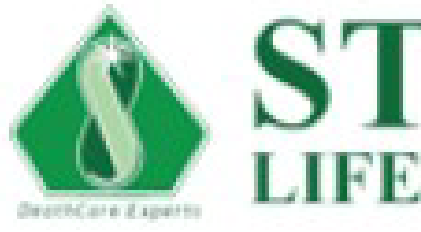

## ⊘ Transaction Successful

below.

| Merchant Reference No.  | P  |
|-------------------------|----|
| Paynamics Reference No. | 30 |
| Transaction Amount      | 2, |
|                         |    |
|                         |    |

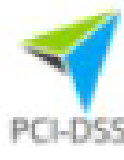

## **ST.PETER** LIFE PLAN · CHAPELS

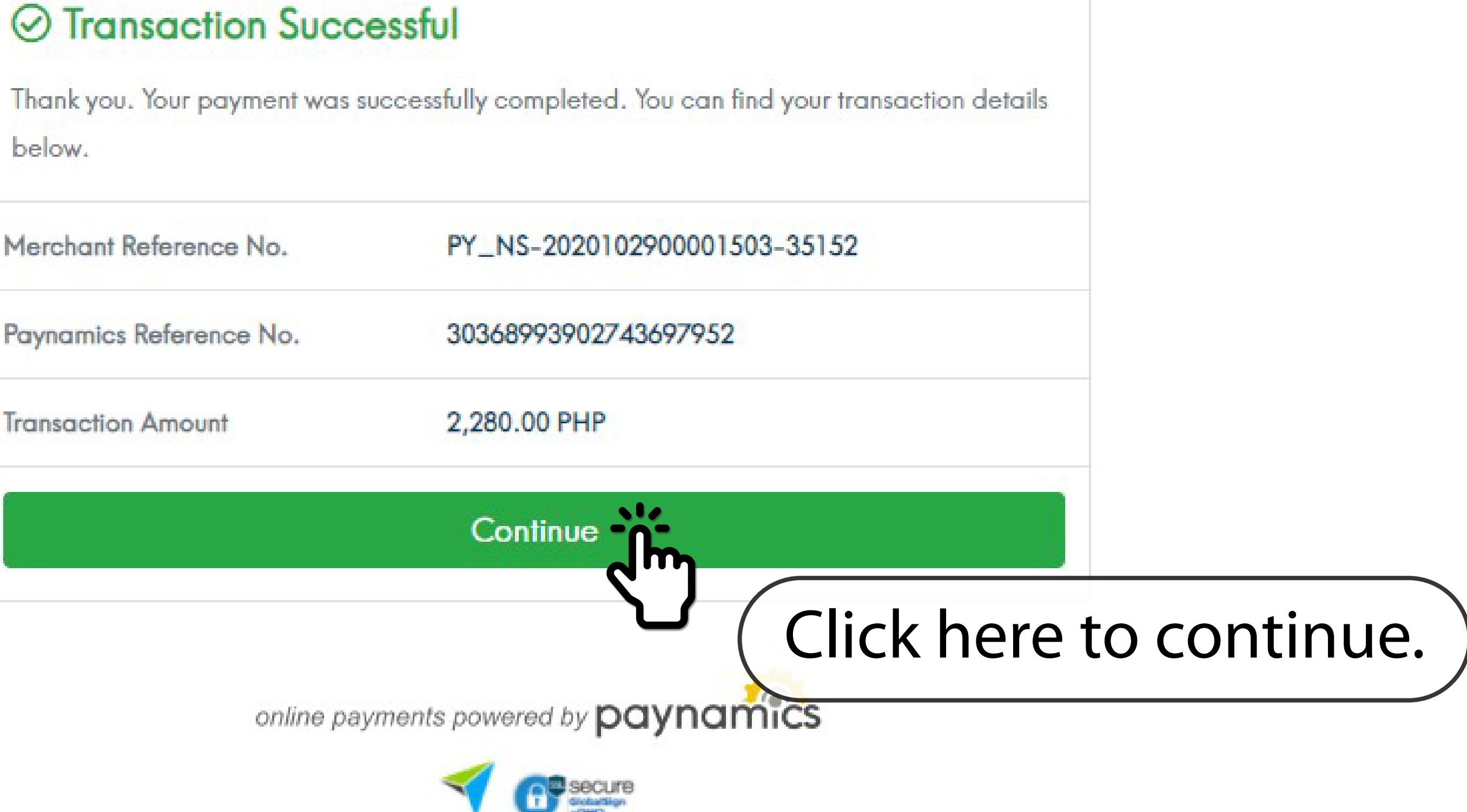

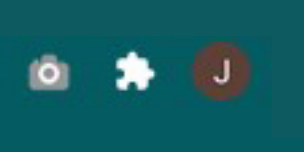

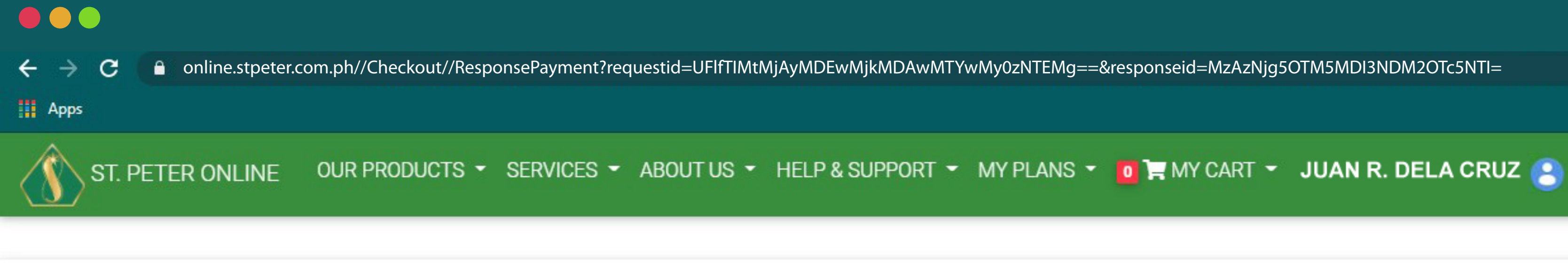

## Payment Successful!

**Reference No.:** 

PY\_NS-2020102900001503-35152

Having trouble? Contact us

Schedule your life plan bill payments through our Automatic Payment Arrangement.

CONTINUE TO MY PLANS

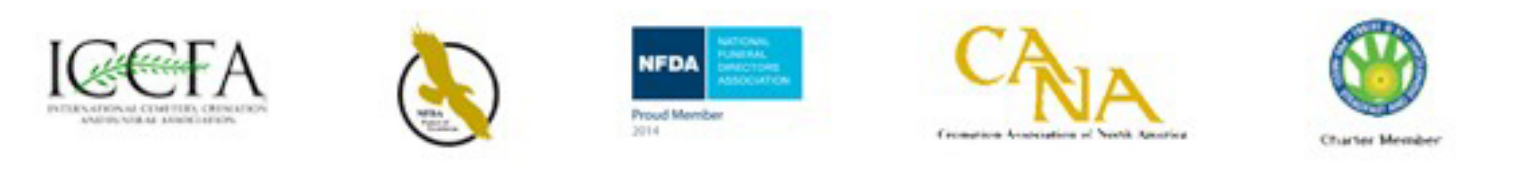

## Congratulations! You have successfully made your initial payment for your plan.

Details sent to your email.

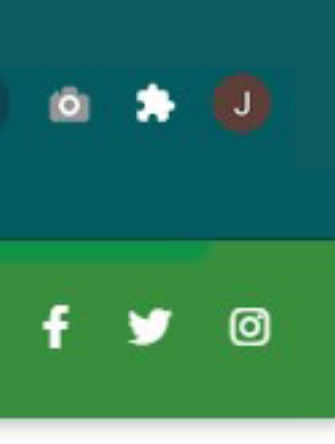

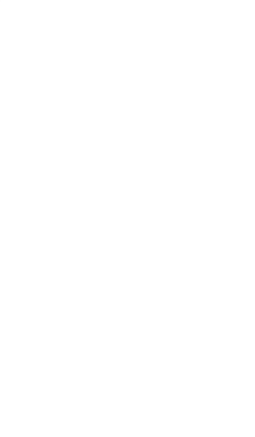

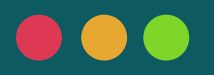

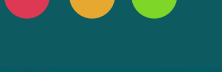

C

online.stpeter.com.ph//Checkout//ResponsePayment?requestid=UFIfTIMtMjAyMDEwMjkMDAwMTYwMy0zNTEMg==&responseid=MzAzNjg5OTM5MDI3NDM2OTc5NTI=

Apps

OUR PRODUCTS 👻 SERVICES 👻 ABOUT US 👻 HELP & SUPPORT 👻 MY PLANS 👻 🚺 📜 MY CART 👻 JUAN R. DELA CRUZ 🤗 ST. PETER ONLINE

## Payment Successful!

Schedule your life plan bill payments through our

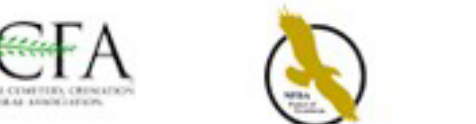

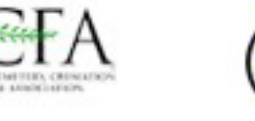

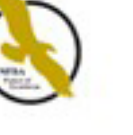

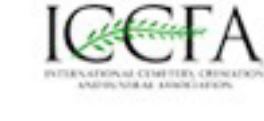

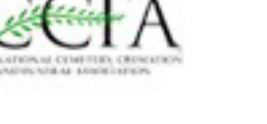

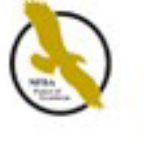

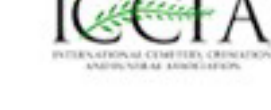

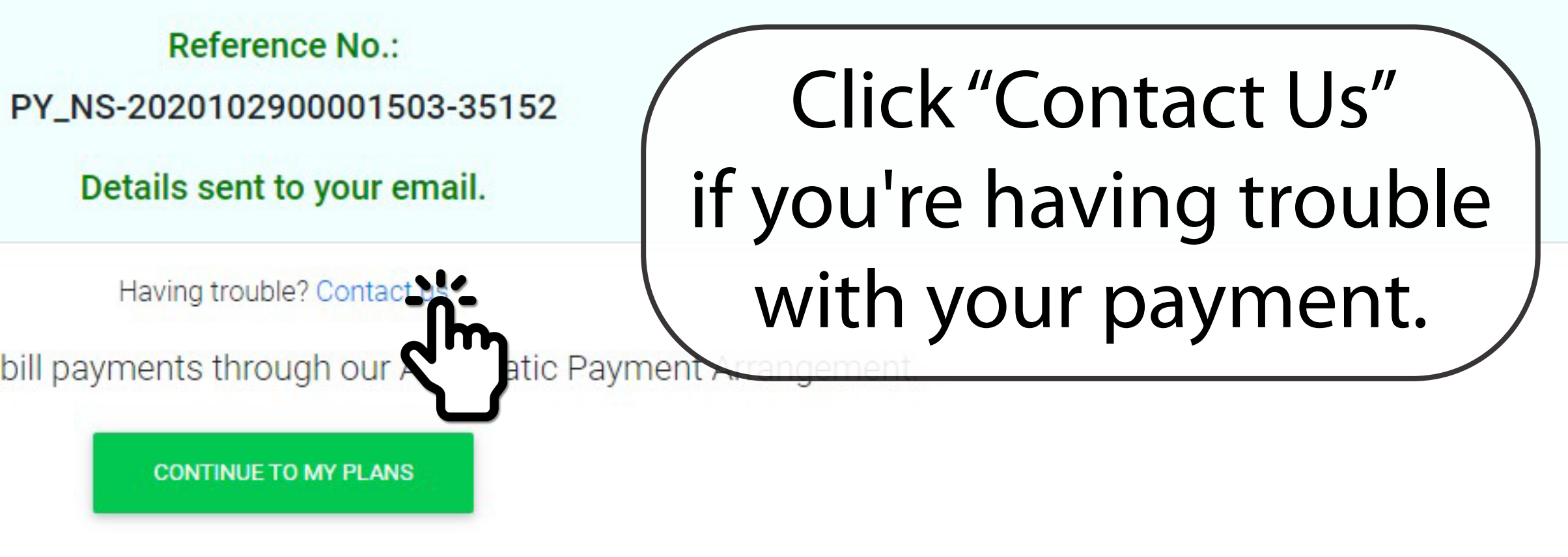

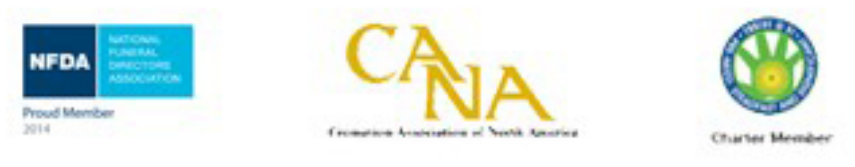

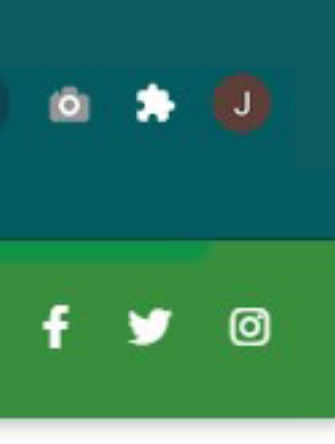

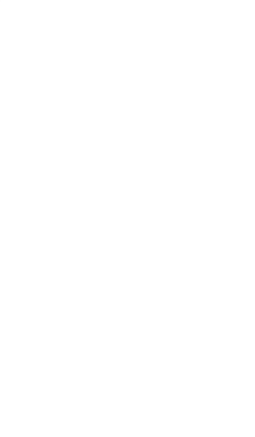

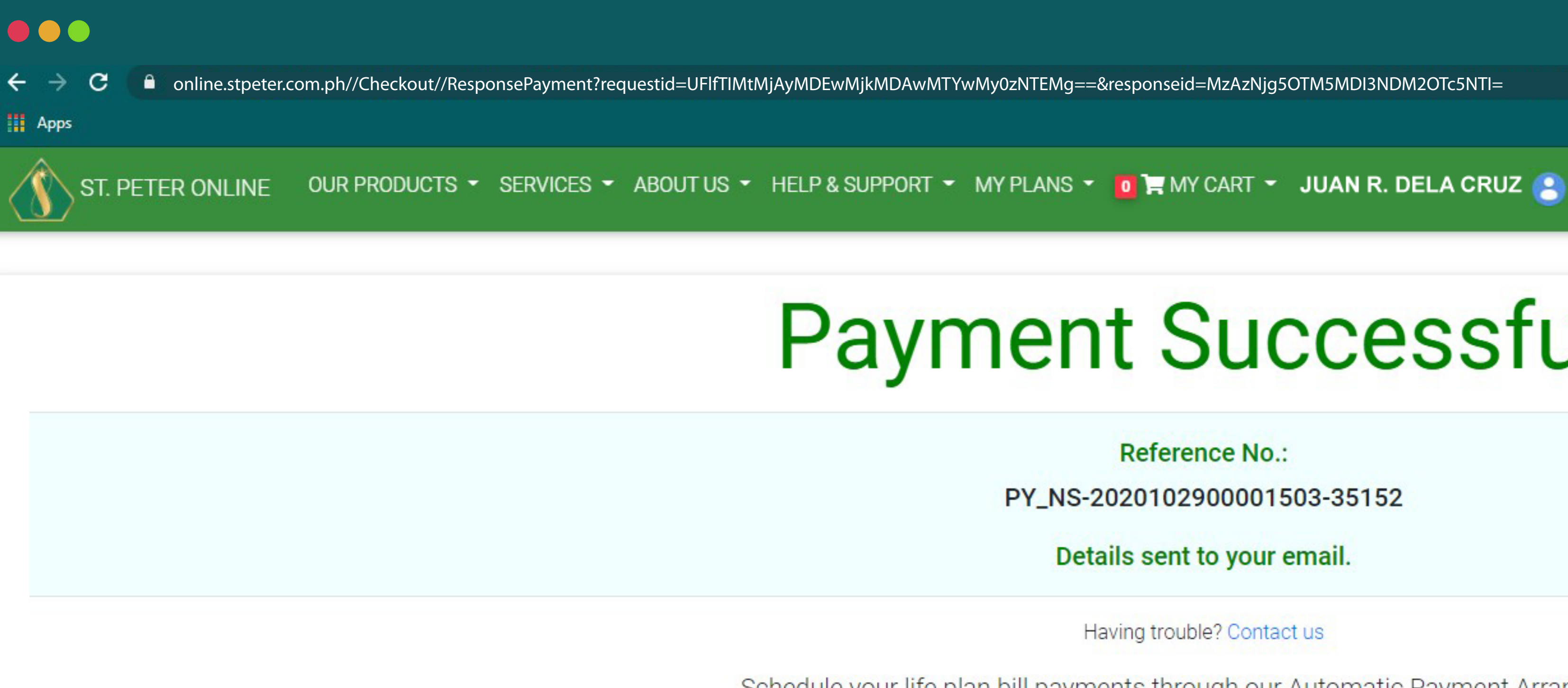

Schedule your life plan bill payments through our Automatic Payment Arrangement.

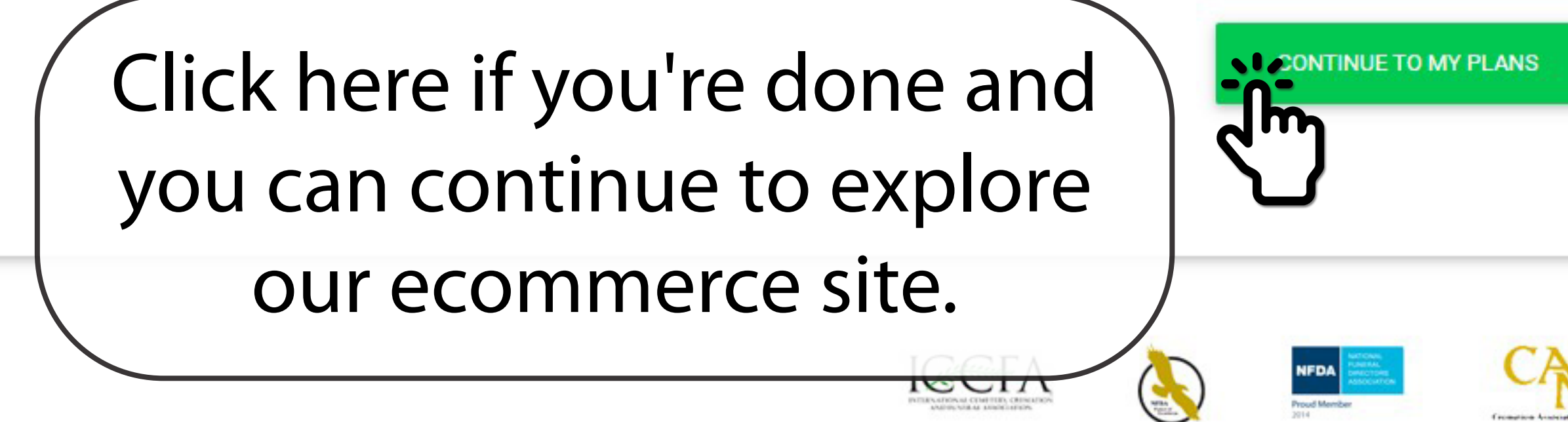

## Payment Successful!

**Reference No.:** 

PY\_NS-2020102900001503-35152

Details sent to your email.

Having trouble? Contact us

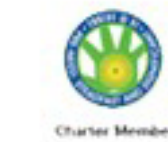

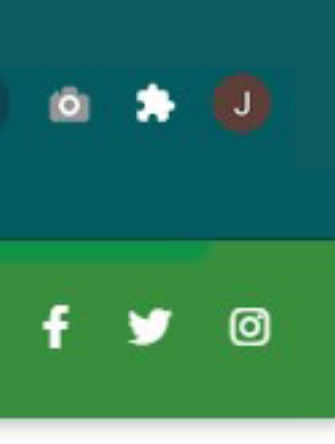

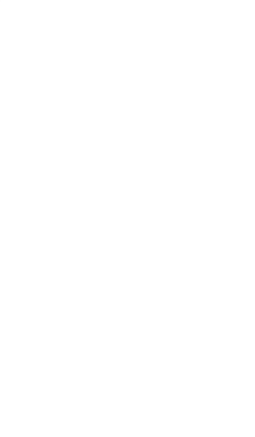

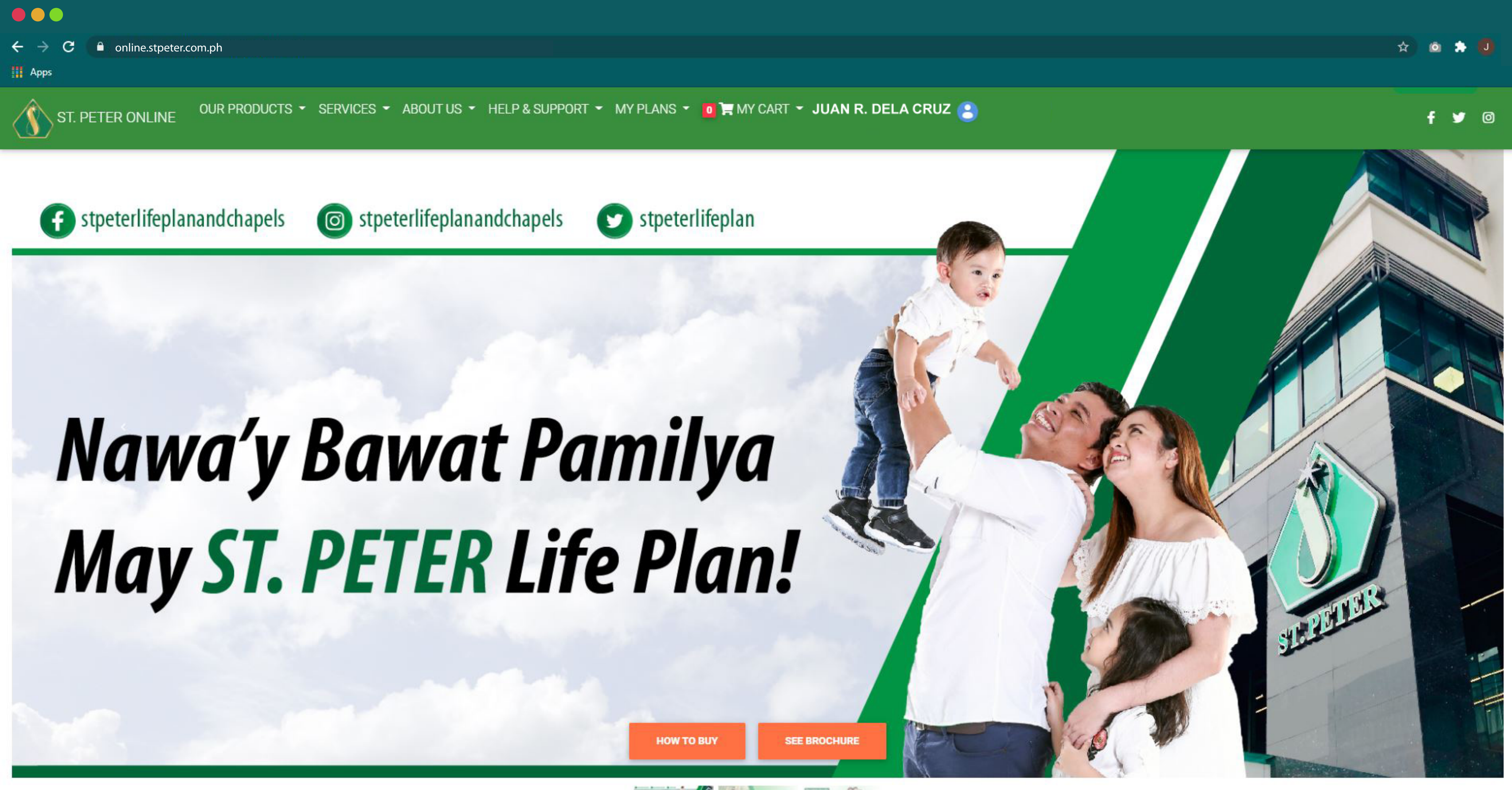

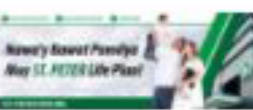

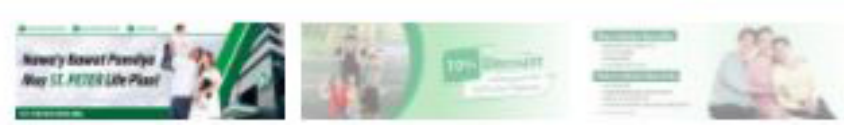

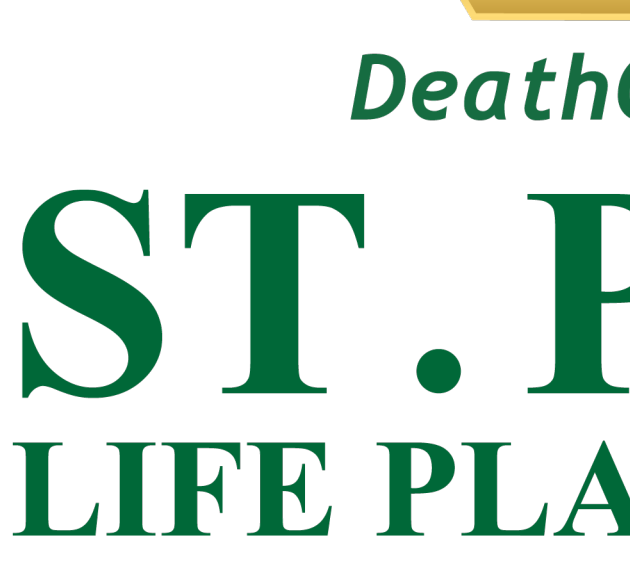

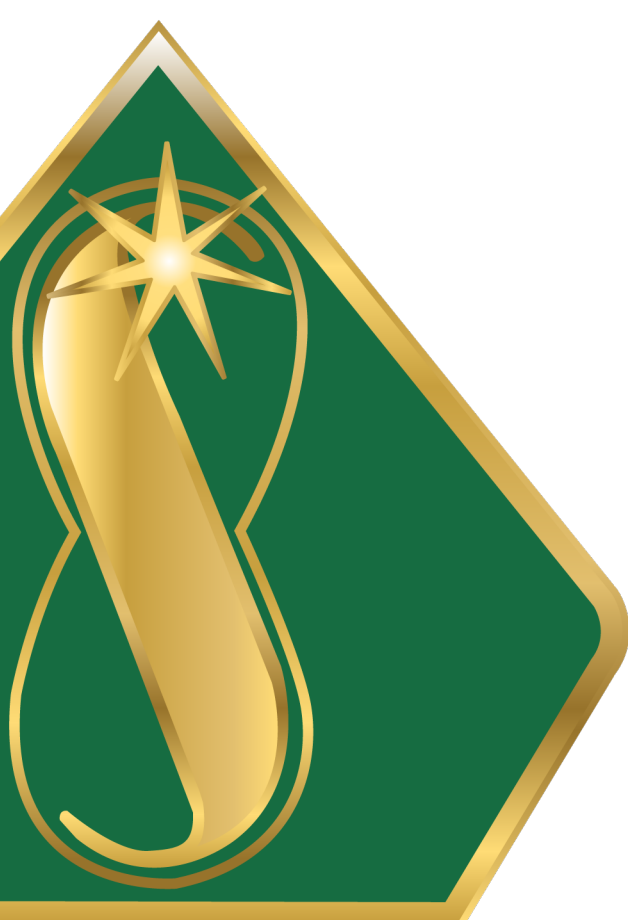

## DeathCare Experts ST. PETER **LIFE PLAN • CHAPELS**